# KOSY/NCCAD

#### Gliederung

- Folie 1 CAD CAM CNC
- Folie 2 Die Achsen der CNC Maschine
- Folie 3 Maschine und deren Handbedienung
- Folie 4 Werkstücknullpunkt (WNP)
- Folie 5 CAD Grundlagen
- Folie 6 Hilfe des Programms
- Folie 7 Die Layer
- Folie 8 Möglichkeiten der Koordinateneingabe
- Folie 9 Technologiedaten
- Folie 10 CAD/CAM-Zeichnung: konkretes Beispiel
- Folie 11 Gravieren von Namensschilder
- Folie 12 Fräsen einer Leiterplatine
- Folie 13 Einführung in die CNC-Programmierung
- Folie 14 CNC Programm: konkretes Beispiel
- Folie 15 Technisches Zeichnen mit nccad6

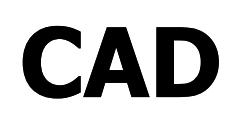

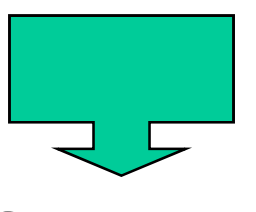

Computer Aided Design

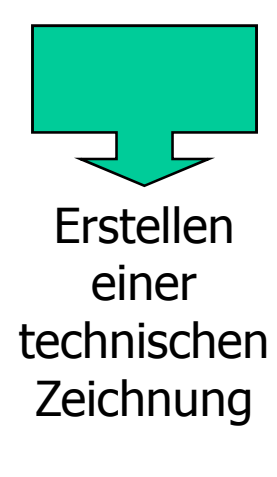

CAM

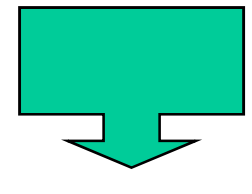

Computer Aided Manufacturing

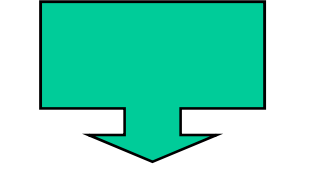

Computer entwickelt aus der CAD-Zeichnung und den Technologiedaten das CNC-Programm CNC

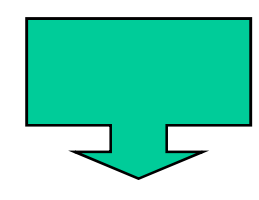

Computer Numerical Control

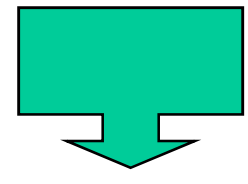

Maschine wird manuell -Befehlszeile für Befehlszeile programmiert.

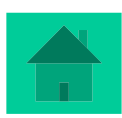

#### Maschinennullpunkt (MNP)/Referenzpunkt und Werkstücknullpunkt (WNP)

Als Nullpunkt der Maschinenkoordinaten X, Y, Z wird der vom Maschinenhersteller festgelegte <u>Maschinen</u>nullpunkt (oder auch: *Referenzpunkt*) verwendet.

Die Lage des <u>Werkstück</u>nullpunktes wird bei der Bemaßung des Werkstücks festgelegt.

Die Koordinaten des <u>Werkstück</u>nullpunktes gegenüber dem <u>Maschinen</u>nullpunkt werden von der Maschine gemessen und automatisch in den Speicher der Steuerung eingegeben.

# Die 3 Achsen der Maschine und Rechte-Hand-Regel:

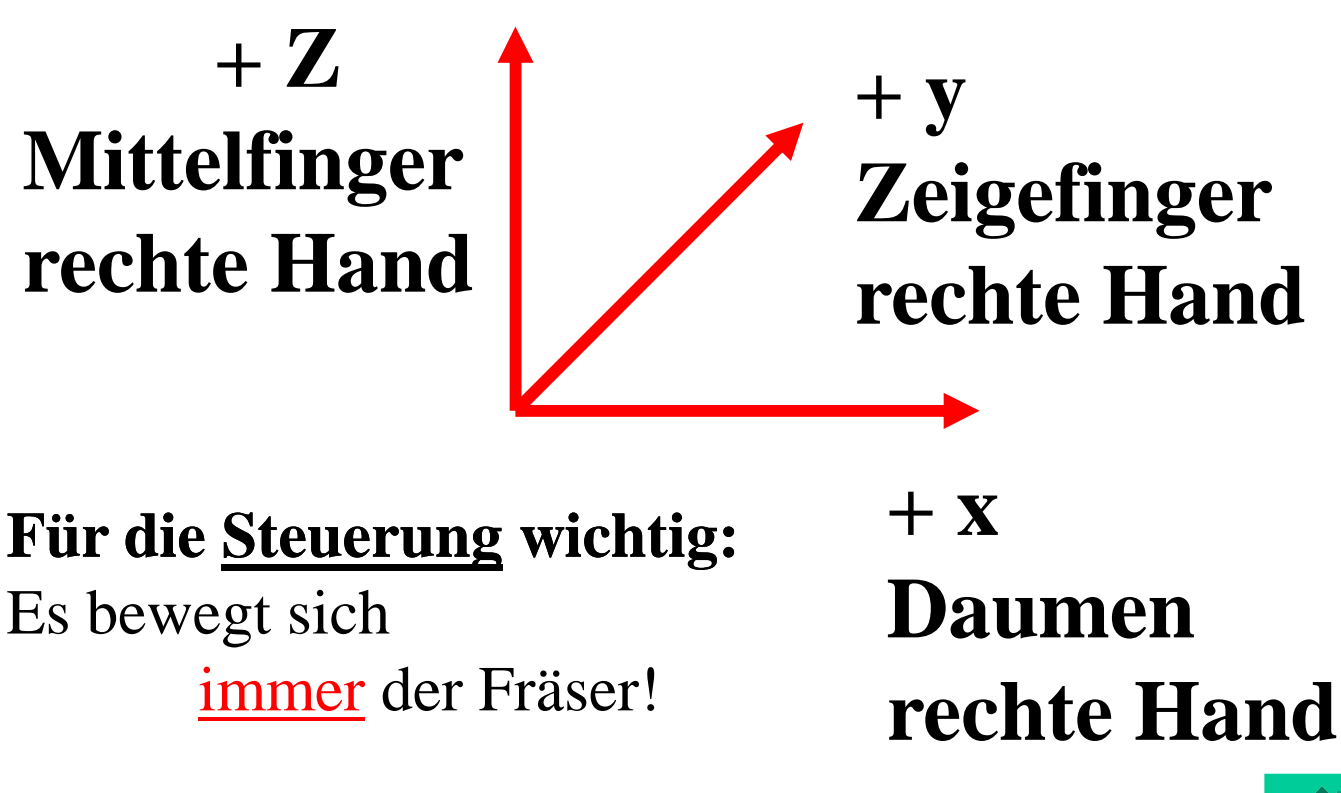

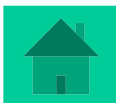

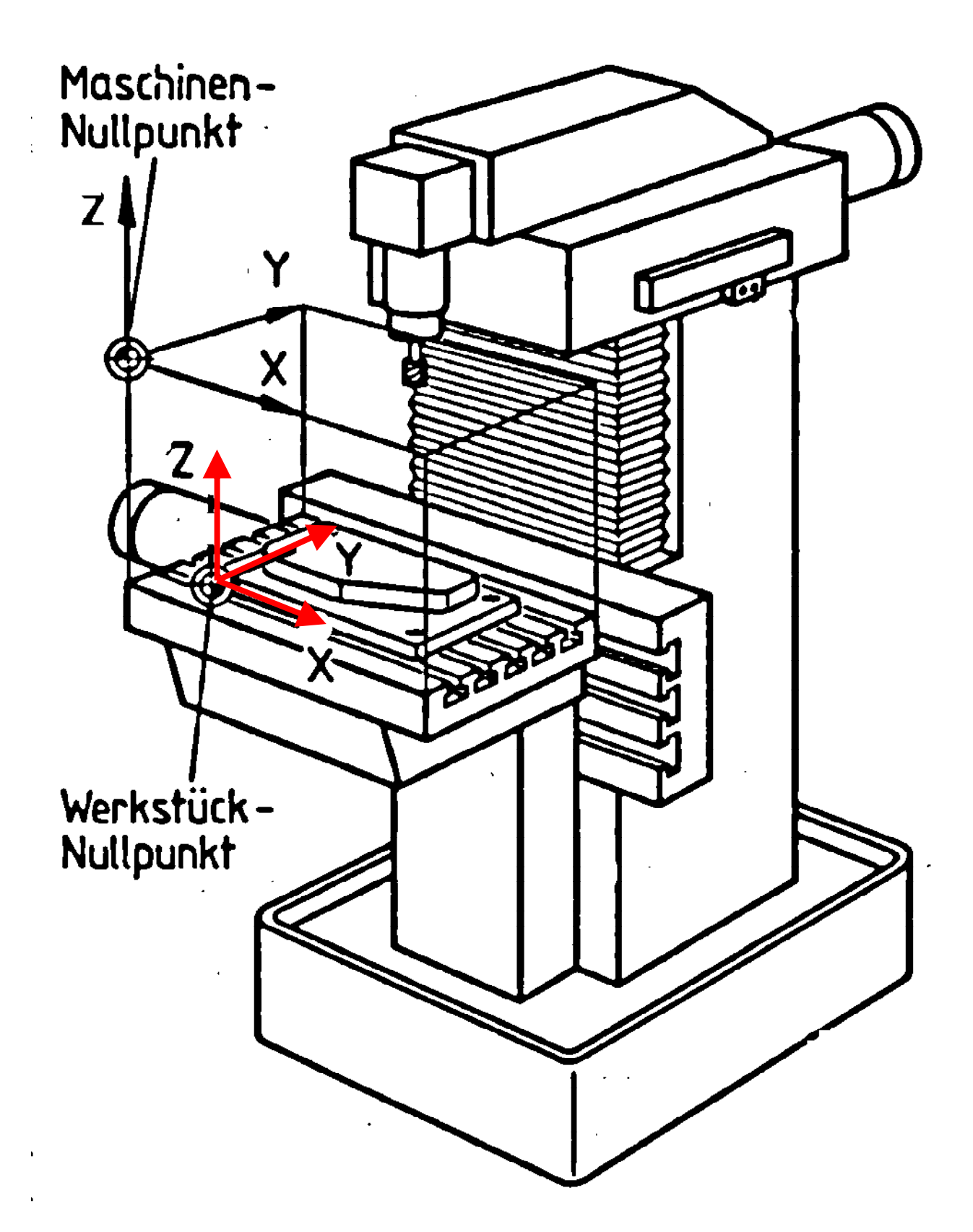

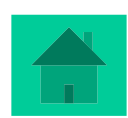

#### Die Maschine und deren Handbedienung

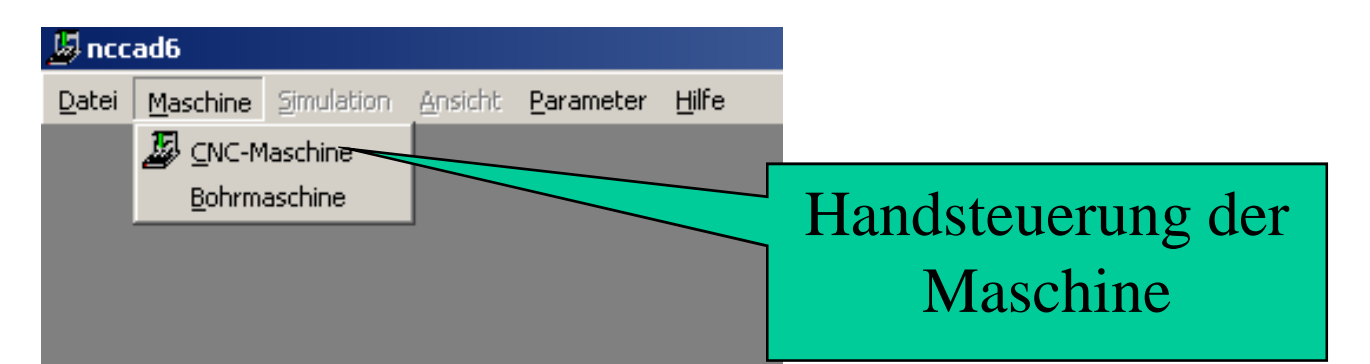

Wichtig dabei ist,

dass überhaupt eine Maschine an den Computer angeschlossen und diese eingeschaltet ist!

 $\rightarrow$  Fehlermeldung

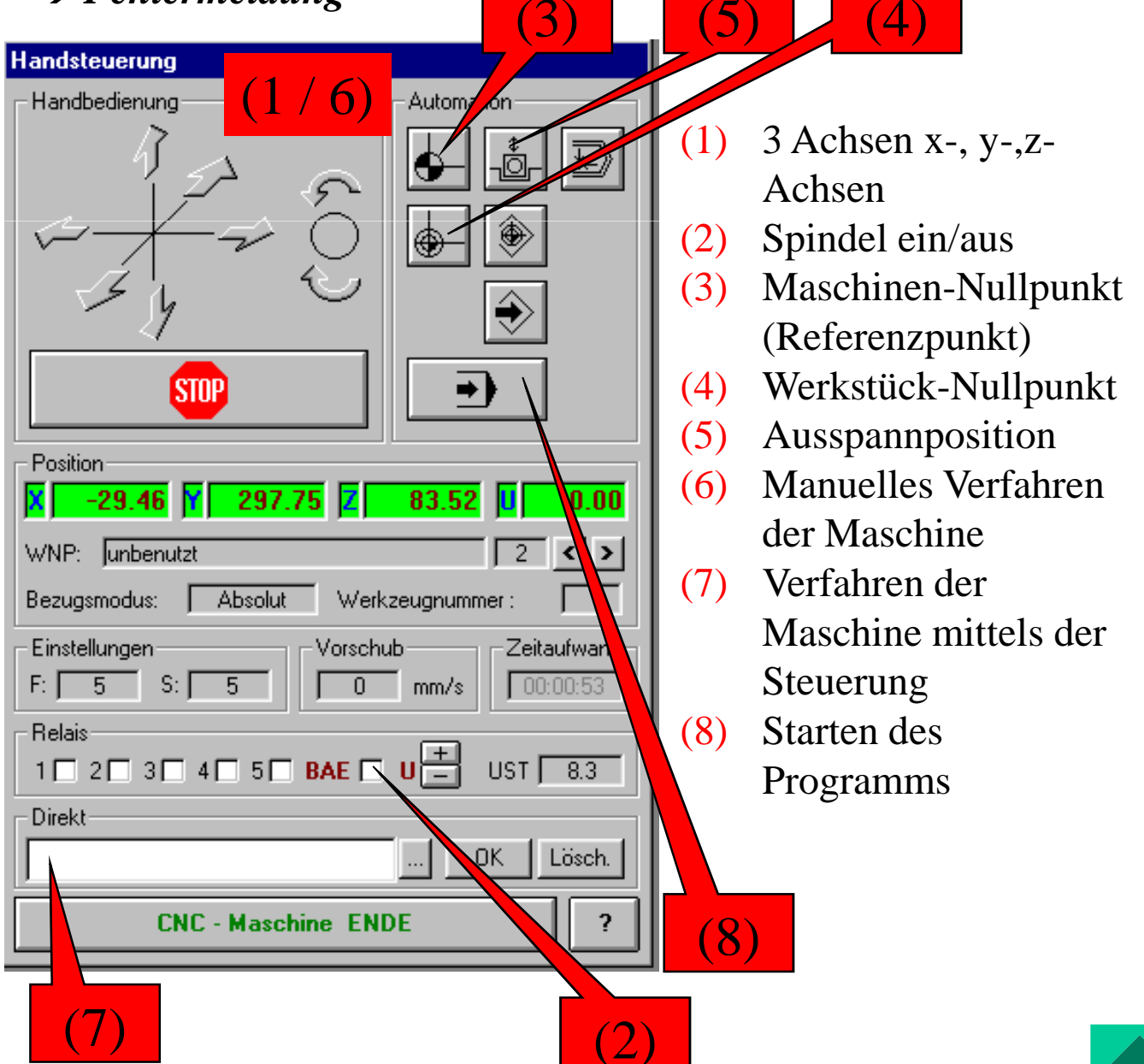

| MaschinenNullPunkt (MNP)<br>oder<br>Referenzpunkt                                     |
|---------------------------------------------------------------------------------------|
|                                                                                       |
| Wichtig:<br>Muss immer als erstes<br>angefahren werden!<br>Short-Cut: " <i>Pos1</i> " |
| Werkstück-Nullpunkt (WNP)                                                             |
| Wichtig:<br>Kontrolle des<br>abgespeicherten WNP vor<br>dem Programmablauf!!          |
|                                                                                       |

*Spindel ein- und ausschalten:* (Handsteuerung) Folgendes Icon: "BAE". Drehzahlregelung über die Handsteuerung bei Metabo-Fräskopf nicht möglich! - nur direkt am Drehregler am Fräskopf!

#### Verfahren der Maschine:

Um die Maschine in ihren 3 Achsen innerhalb der
Handsteuerung zu verfahren gibt es drei Möglichkeiten:
1.Mit den Richtungstasten der Tastatur und *Bild auf / Bild ab*.
2.Mit der Maus auf die entsprechende Achse im Bedienfeld der Handsteuerung.

3.Die Koordinaten in der Handsteuerung direkt eingeben.

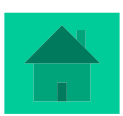

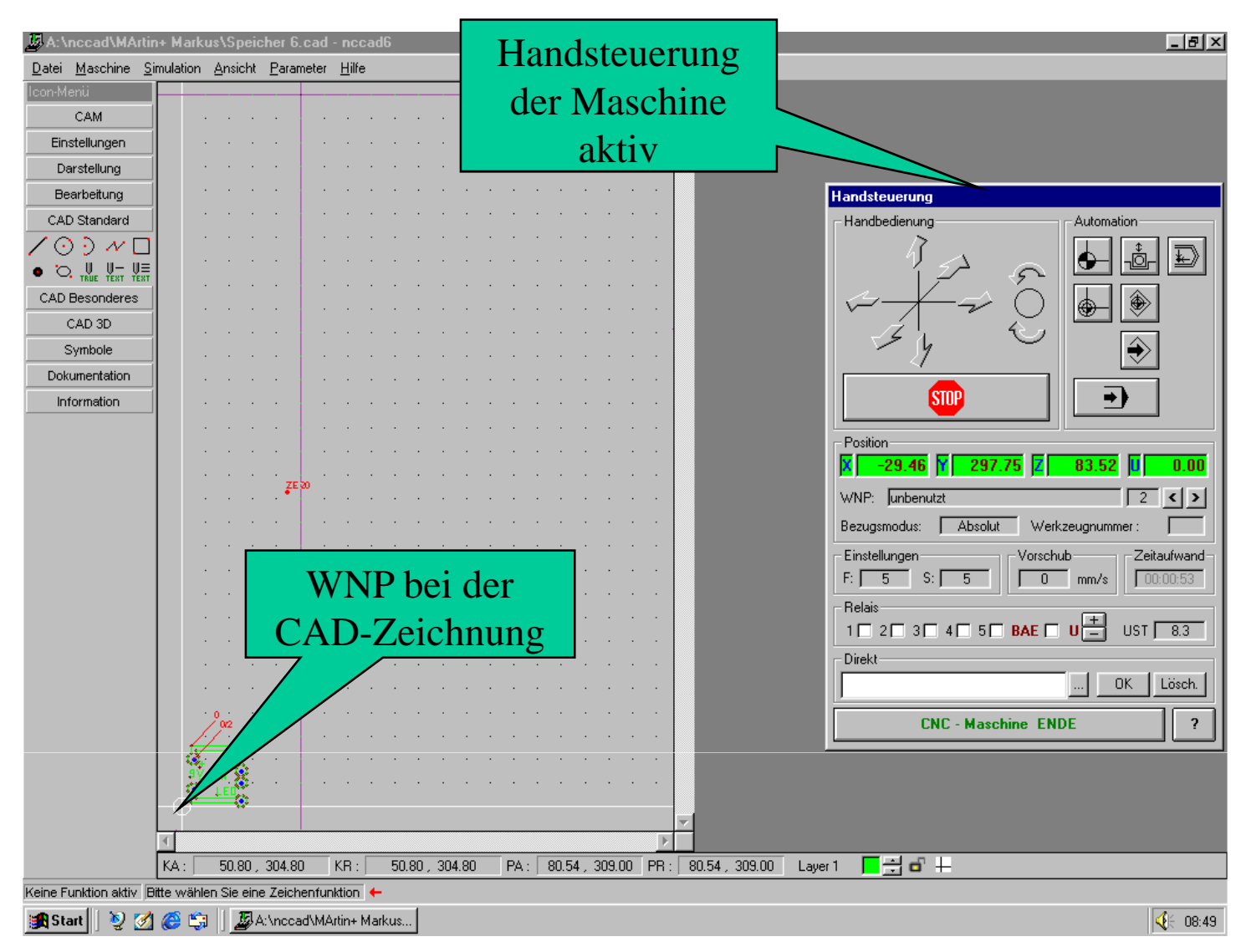

#### Werkstücknullpunkt (WNP) anfahren und abspeichern

Die CAD-Zeichnung ist fertig:

### $\rightarrow$ Als erstes Maschinennullpunkt anfahren!!

Nun muss der Werkstücknullpunkt angefahren und abgespeichert werden.

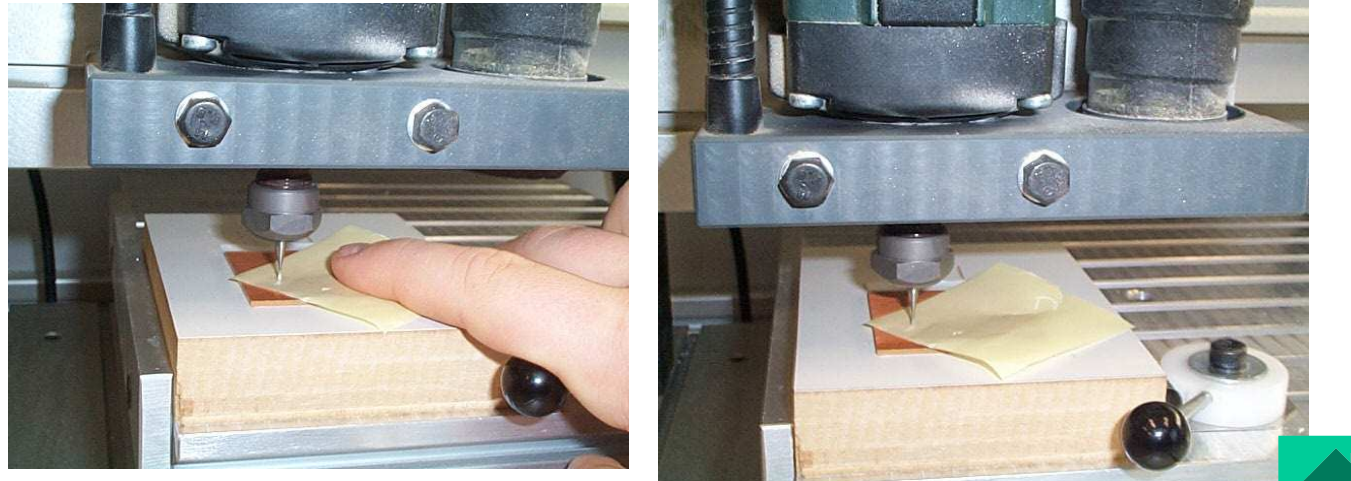

Die Software *nccad6* hat gegenüber den Vorgängerversionen den Vorteil, dass:

➢ die f
ür den Werkst
ücknullpunkt alle 3 ben
ötigten Achsen separat angefahren und gespeichert werden k
önnen,

(Strg+x Strg+y Strg+z) ≻ oder alle 3 Achsen *"auf einem Rutsch"* abgespeichert werden können. (Strg+Ende)

#### Anfahren der 3 Achsen einzeln:

1.) Z-Achse mit dem eingespannten Fräswerkzeug anfahren. Dazu kann ein Stück Papier auf das Werkstück aufgelegt werden: Wird dieses "angekratzt" ist der Fräser auf dem Werkstück. Mit Strg + Z abspeichern!

2.) Die x-Achse anfahren: Entweder mit der Mitte des Fräsers "auf Augenmaß" über die Kante fahren und mit Strg + Xabspeichern <u>oder</u> mit dem Fräser über die Kante des Werkstückes fahren, in der Z-Achsen in –Z verfahren und mit dem Fräser die Werkstückkante "ankratzen". Nun wieder in +Z über das Werkstück und in +X – Richtung *den Radius* des Fräsers direkt zustellen. Abspeichern mit *Strg* + *X* 3.) die y – Achse wie die x – Achse anfahren und mit *Strg* +*Y* 

abspeichern.

Hört sich jetzt komplizierter an als es ist: Übung macht den Meister!!

#### Anfahren aller 3 Achsen "auf einem Rutsch" :

Mit dem Mittelpunkt des Fräsers in x- und y- Richtung auf den Werkstücknullpunkt fahren, in Z-Richtung auf das Werkstück fahren, bis der Fräser die Oberfläche ankratzt und dann mit Strg+Ende abspeichern!

Wichtig: Kontrolle des abgespeicherten WNP!!

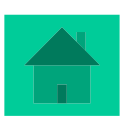

# **CAD - Grundlagen**

| 📙 KeinName – ncca                         | ad6                                |                     |                 |                                | _ <u>_</u> 6             |
|-------------------------------------------|------------------------------------|---------------------|-----------------|--------------------------------|--------------------------|
| <u>D</u> atei <u>M</u> aschine <u>S</u> i | imulation <u>A</u> nsicht <u>P</u> | arameter <u>H</u> i | <u>⊣</u> ilfe   |                                |                          |
| 🛃 CAD/CAM - Neue                          | : Zeichnung                        | <u> </u>            |                 |                                |                          |
| CAD/CAM - Neue                            | Spezialzeichnung 🕨                 | ·                   |                 |                                |                          |
| 실 CAD/CAM - Zeich                         | nung öffnen                        |                     |                 |                                |                          |
| CNC - Neues Prog                          | gramm                              |                     |                 |                                |                          |
| 😐 CNC - <u>P</u> rogramm                  | öffnen                             |                     |                 |                                |                          |
| Datei importieren                         |                                    |                     |                 |                                |                          |
| Letzte Datei(en)                          | •                                  |                     |                 |                                |                          |
| Datei speichern                           |                                    |                     |                 |                                |                          |
| Datei speichern u                         | inter                              |                     |                 |                                |                          |
| Datei exportieren                         | n 🕨                                |                     |                 |                                |                          |
|                                           |                                    |                     |                 |                                |                          |
| Datei drucken                             |                                    |                     |                 |                                |                          |
| Kanfin making 266                         |                                    |                     |                 |                                |                          |
| Konfiguration orri                        | nen                                |                     |                 |                                |                          |
| Koninguración spe                         | achem                              |                     |                 |                                |                          |
| nccad6 <u>E</u> nde                       |                                    |                     |                 |                                |                          |
|                                           |                                    |                     |                 |                                |                          |
|                                           |                                    |                     |                 |                                |                          |
|                                           |                                    |                     |                 |                                |                          |
|                                           |                                    |                     |                 |                                |                          |
|                                           |                                    |                     |                 |                                |                          |
|                                           |                                    |                     |                 |                                |                          |
|                                           |                                    |                     |                 |                                |                          |
|                                           |                                    |                     |                 |                                |                          |
|                                           |                                    |                     |                 |                                |                          |
|                                           |                                    |                     |                 |                                |                          |
|                                           |                                    |                     |                 |                                |                          |
|                                           |                                    |                     |                 |                                |                          |
|                                           |                                    |                     |                 |                                |                          |
|                                           |                                    |                     |                 |                                |                          |
|                                           |                                    |                     |                 |                                |                          |
|                                           |                                    |                     |                 | <b>•</b>                       |                          |
|                                           | •                                  |                     |                 |                                |                          |
|                                           | KA: 0.00, 31                       | 10.00 KR            | R: 0.00, 310.00 | PA: 90.00, 310.00 PR: 90.00, 3 | 310.00 🛛 Layer 1 🗧 🚍 🖬 🕂 |

Zu Beginn einer CAD-Zeichnung, ist es ratsam, folgende Schritte gleich zu Beginn fest zu legen:

- ✓ Werkstücknullpunkt
- $\checkmark$  Ausspannposition
- ✓ Darstellungsgröße

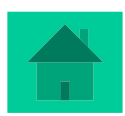

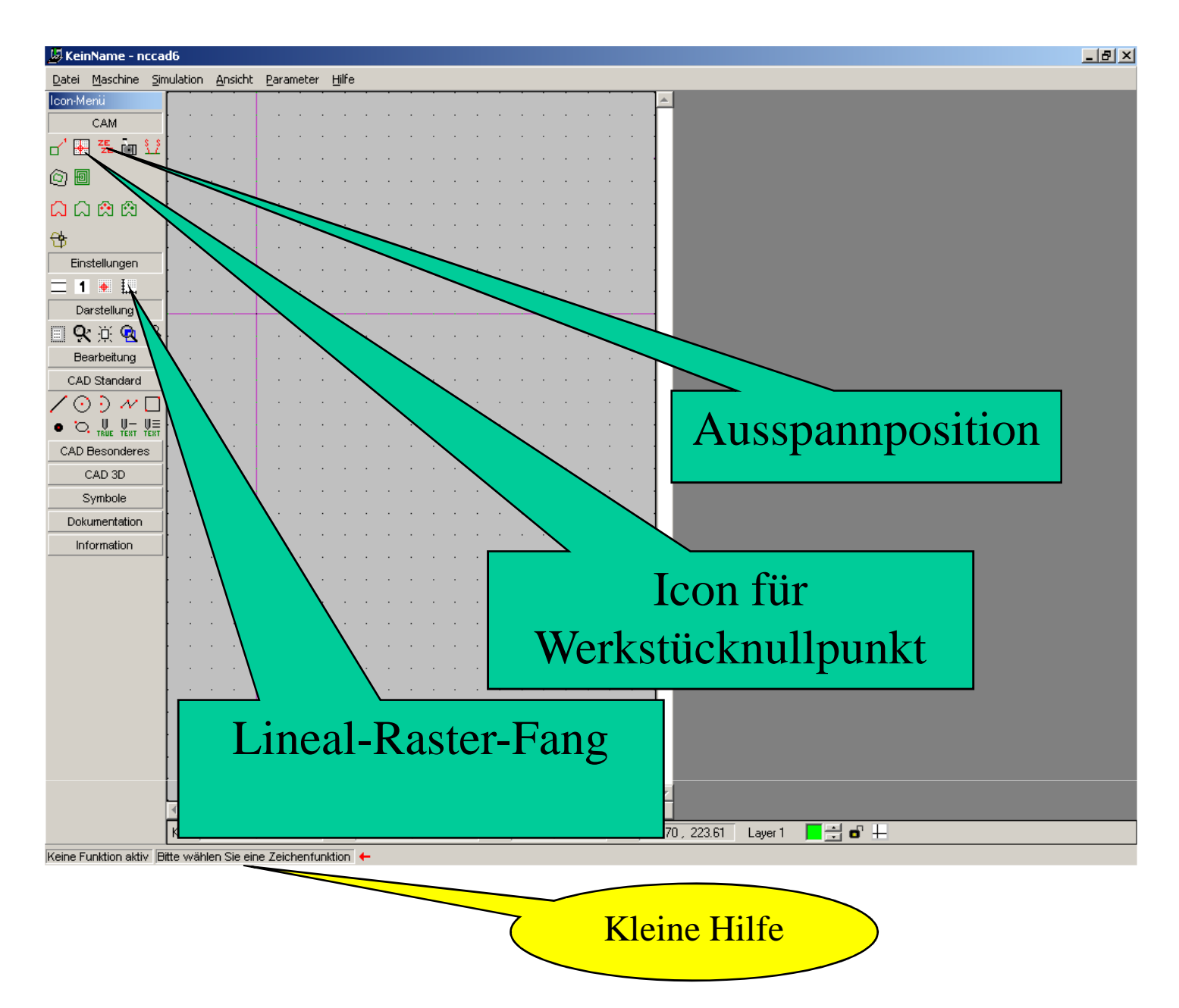

**Werkstücknullpunkt (WNP):** von diesem Punkt aus wird bemaßt und ist auch später für die CNC-Maschine der Nullpunkt – dieser wird vor dem Programmablauf angefahren und gespeichert.

**Ausspannposition:** so fährt die Maschine am Ende des Programmablaufs vom Werkstück weg und dieses kann so leichter und <u>ohne Verletzungsgefahr!!</u> - ausgespannt werden.

Lineal-Raster-Fang: hier wird festgelegt, in welchen Abständen die Konstruktionspunkte mit der Maus gesetzt werden können und in welchen Abständen die Punkte (Raster) auf dem Zeichenblatt zu sehen sind!

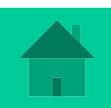

Ausspannposition in x,y-Richtung, der z-Wert wird manuell eingegeben, hier 20 mm

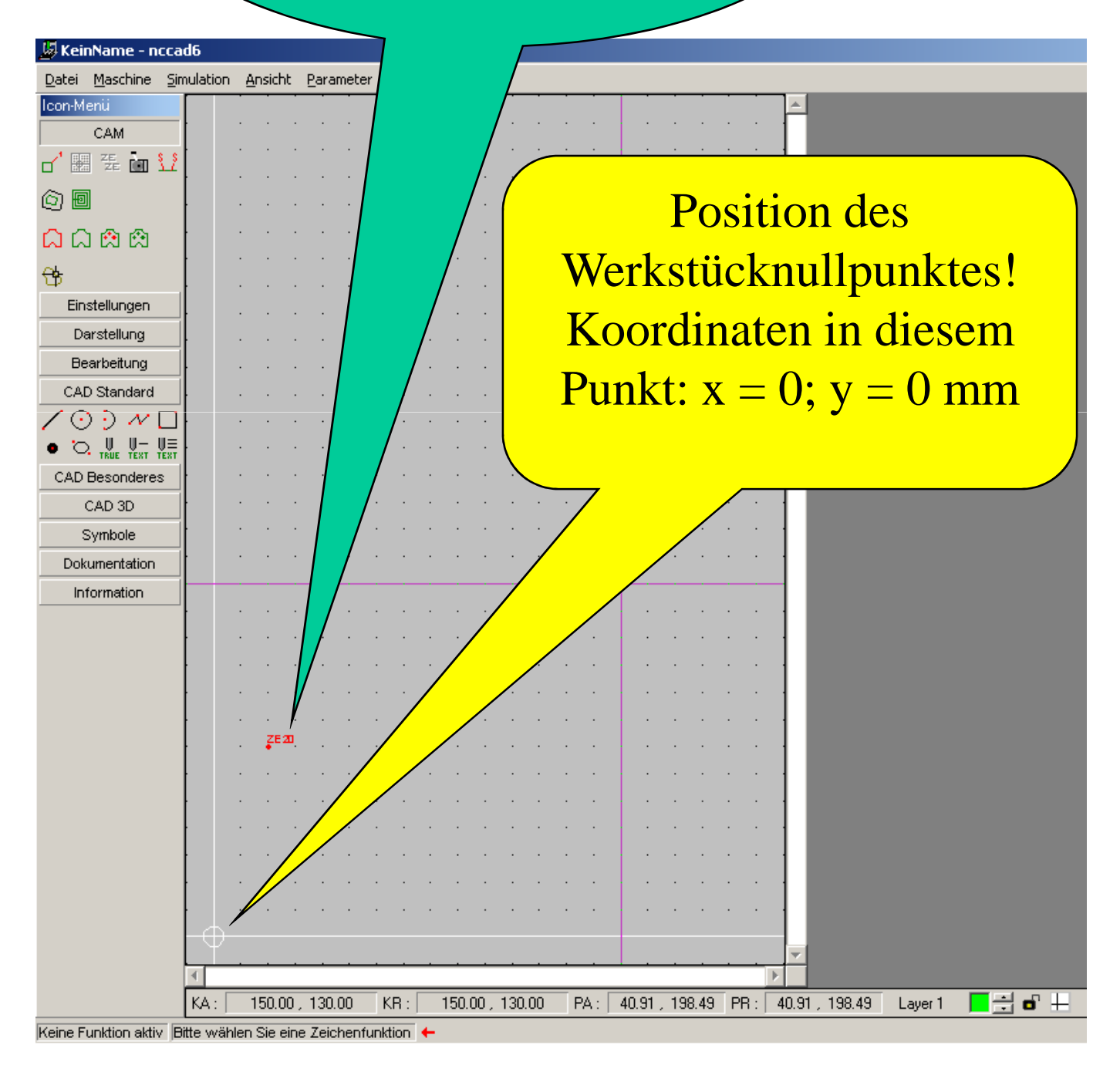

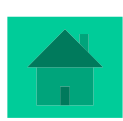

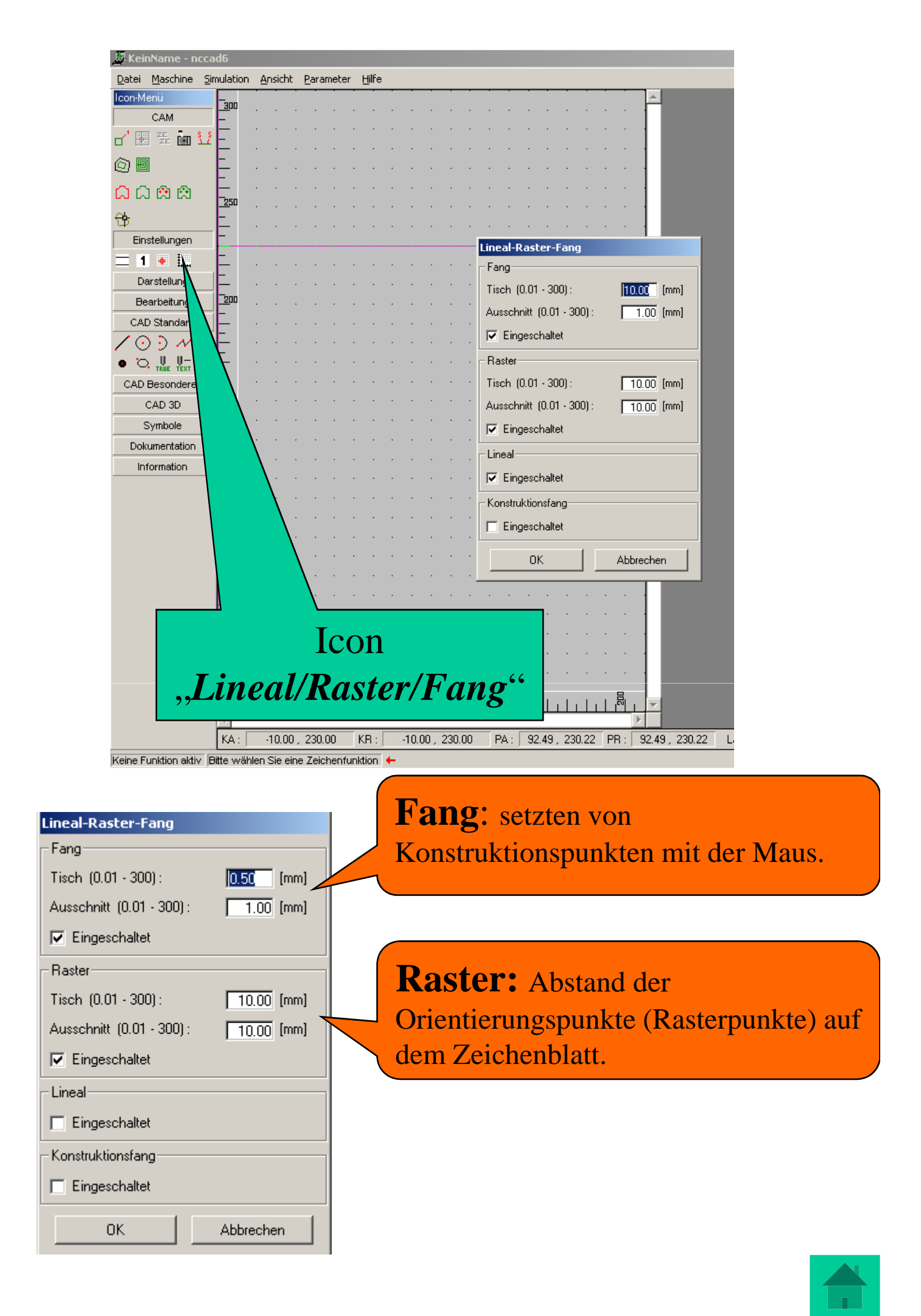

# Hilfe zum Programm

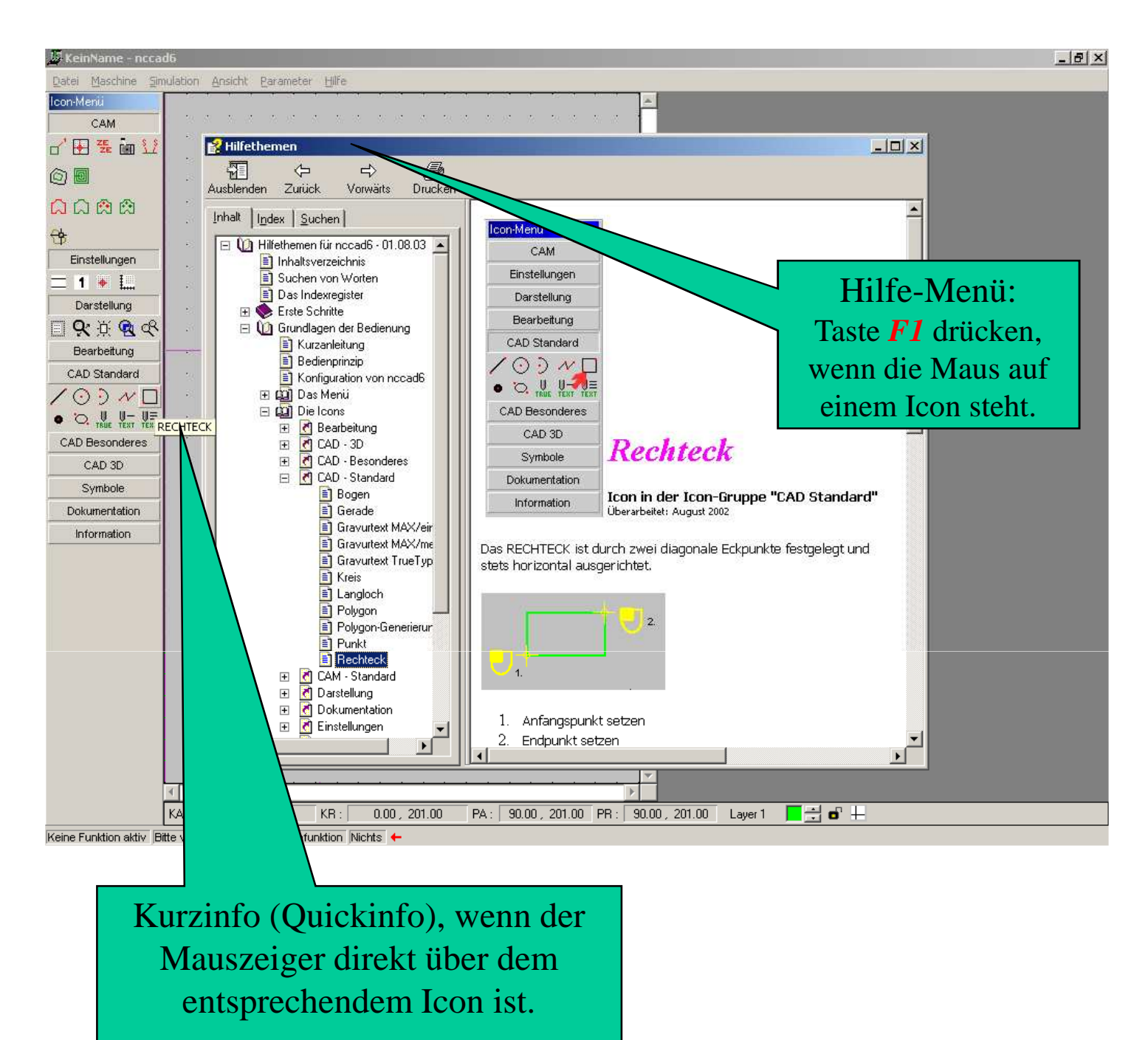

Wird mit dem Mauszeiger auf ein Icon gefahren, zeigt das Programm eine Kurzinfo an.

Durch drücken der F1 - Funktionstaste auf der Tastatur wird das Hilfe-Menü zu dem entsprechendem Icon aktiviert und auf dem Bildschirm angezeigt.

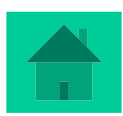

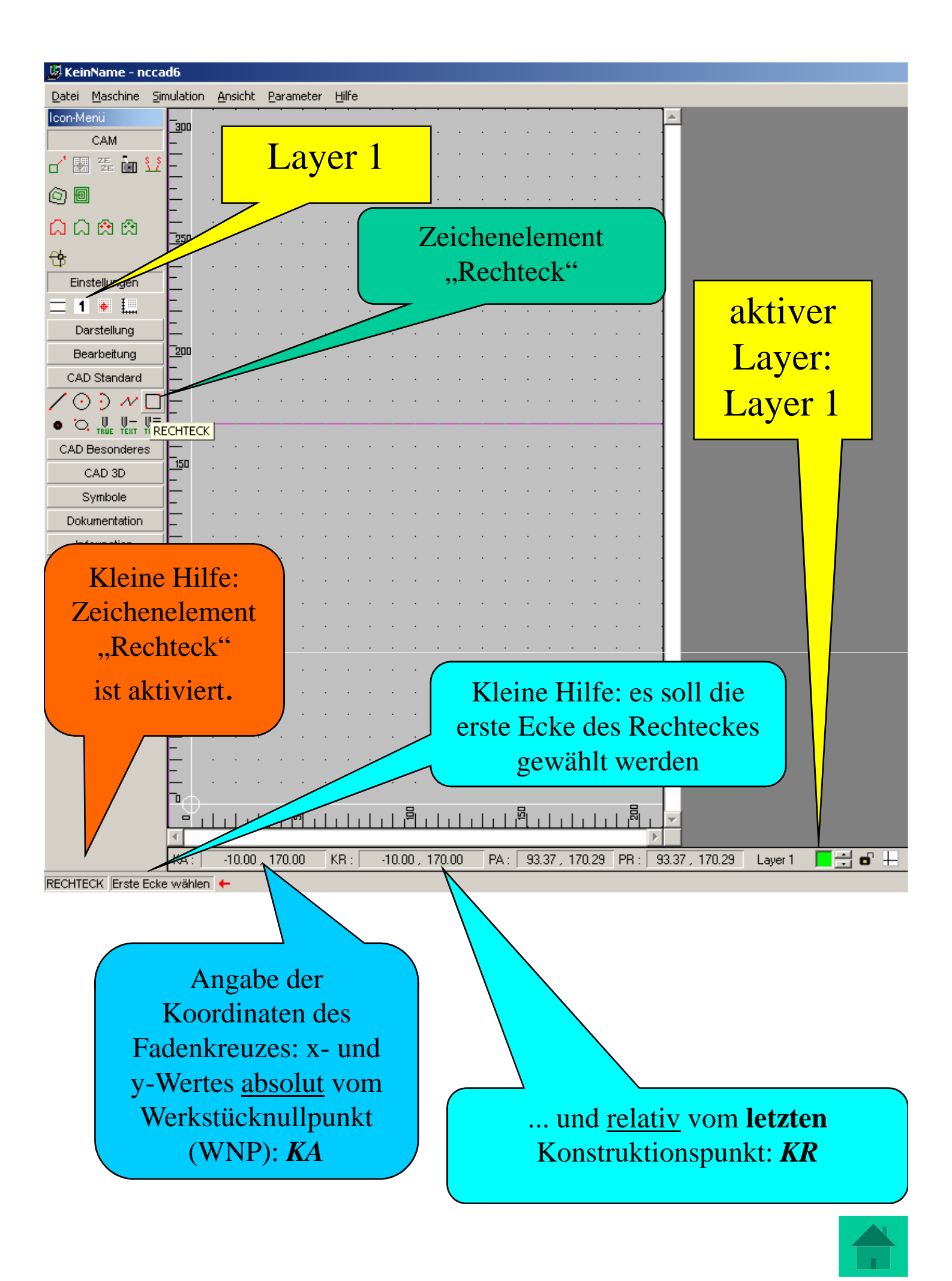

# Die verschiedenen Layer

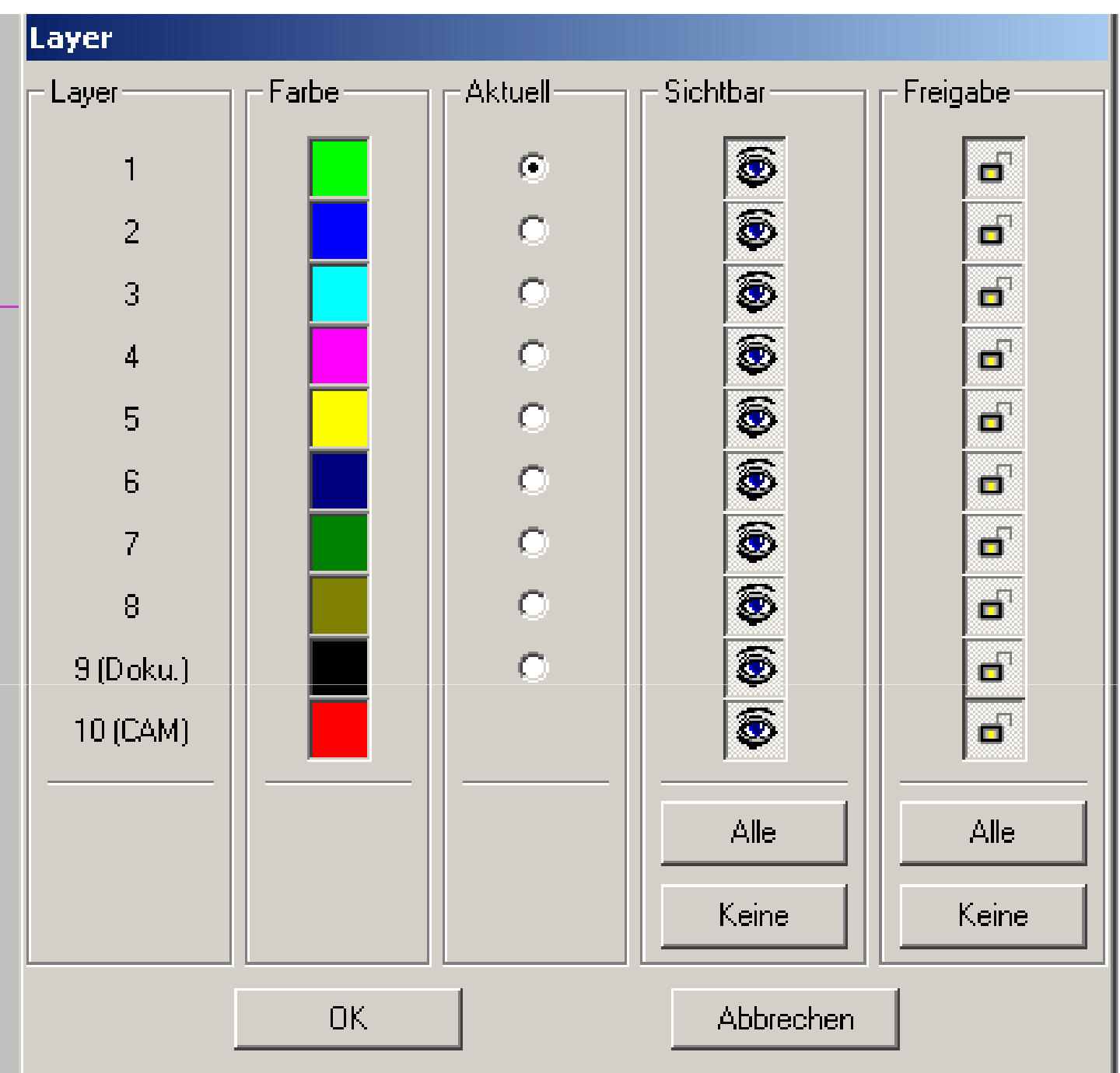

Layer sind *Zeichnungslagen*: Layer 1-8 sind für die Zeichnung, Layer 9 (schwarz) für Dokumentationen, Layer 10 (rot) : er ist für Technologiedaten (CAM) reserviert: z.B. Ausspannposition; Vorschub, Frästiefe, etc.

In Spalte *Aktuell* ist der momentan aktivierte Layer vermerkt. Die Spalte *Sichtbar* ermöglicht, einzelne Layer zu verstecken, die beispielsweise für die Konstruktion hilfreich waren, aber für das spätere Programm nicht nötig sind.

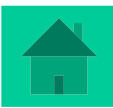

# Möglichkeiten der Koordinateneingabe (x- und y-Werte)

Es soll ein Rechteck gezeichnet werden:

Dieses Rechteck soll 50 mm breit und 30 mm hoch sein. Die linke untere Ecke des Rechteckes soll in x- und y-Richtung jeweils 20 mm vom eingestellten Werkstücknullpunkt entfernt sein.

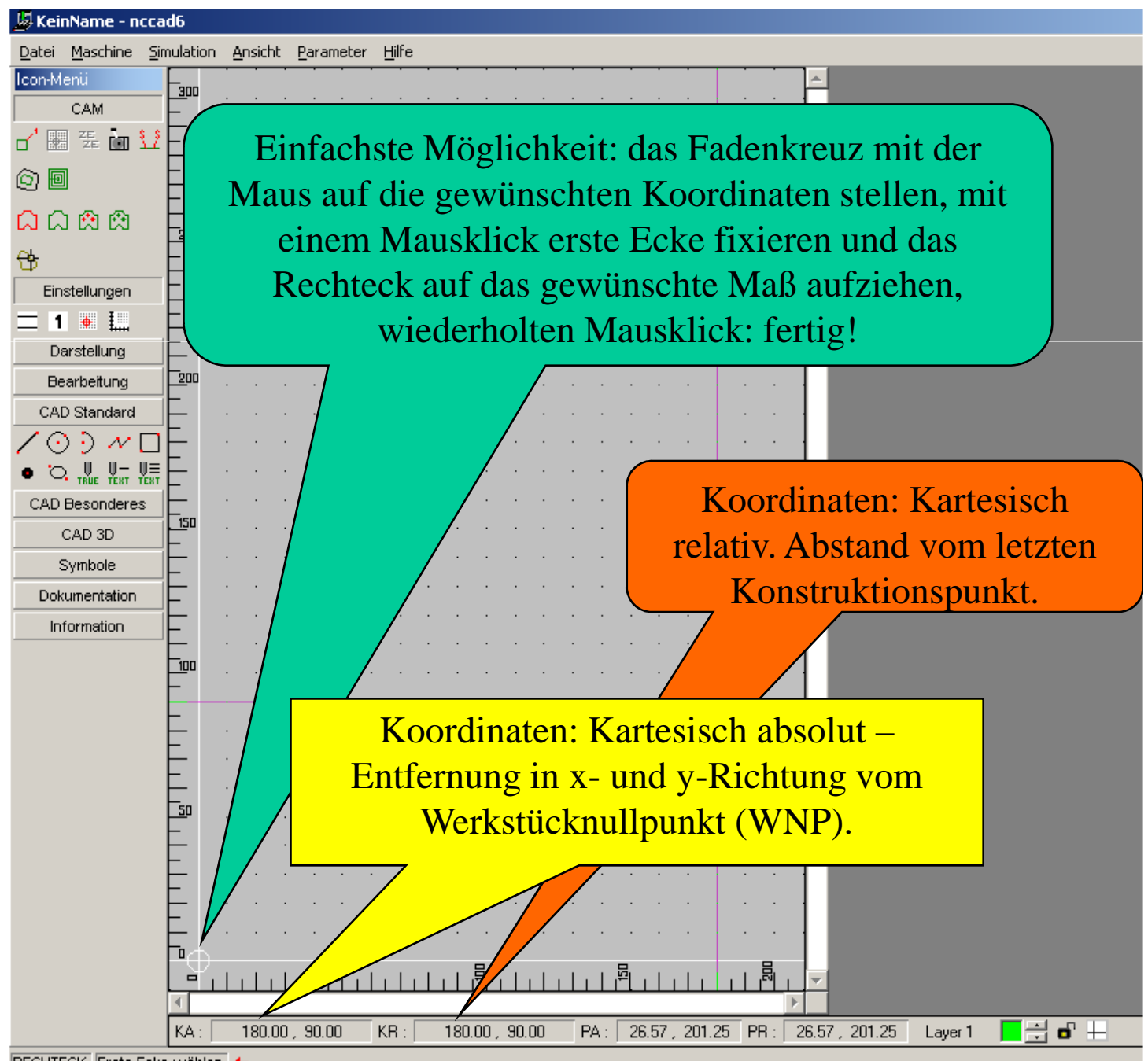

RECHTECK |Erste Ecke wählen 🔶

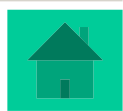

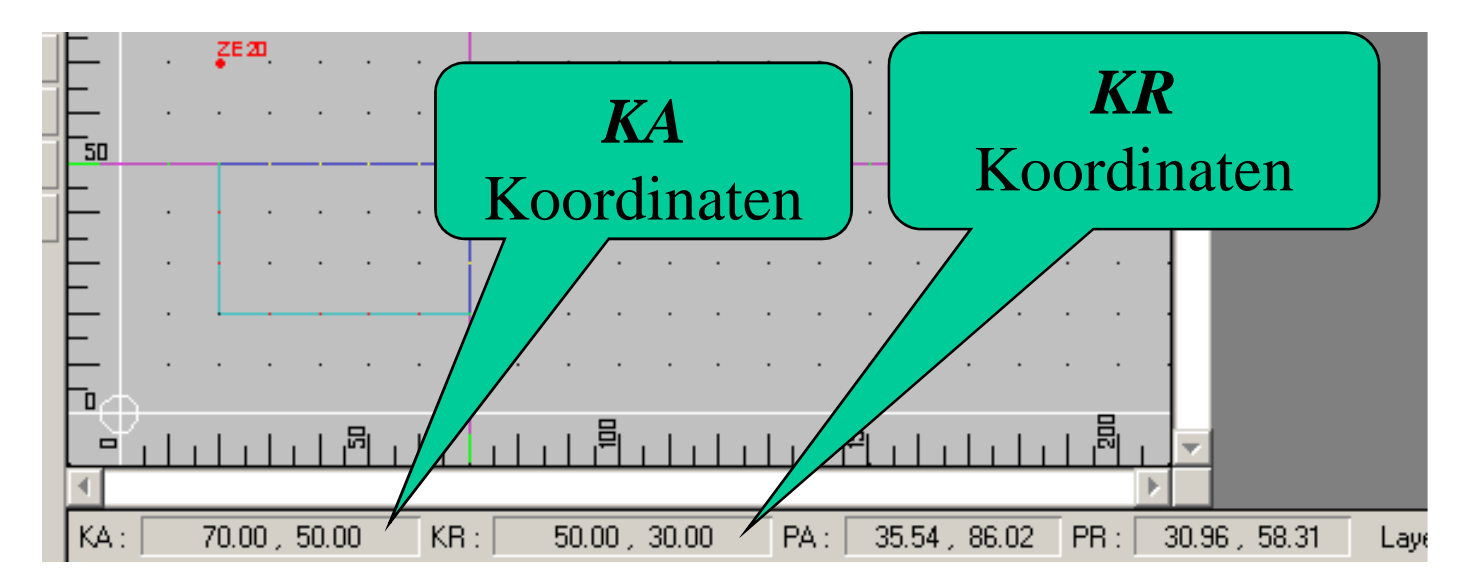

Das Rechteck ist aufgezogen: Die Werte bei **KA**: geben den oberen rechten Eckpunkt des Rechteckes vom Werkstücknullpunkt aus an. Der Wert bei **KR** die x- und y-Werte in Entfernung zur ersten Ecke des Rechteckes links unten, dem letzten Konstruktionspunkt: das Rechteck hat in x-Richtung 50mm (Länge) und in y-Richtung 30mm (Breite). **PA**: Polar absolut: die rechte obere Ecke ist 35,54 Grad und 86,02 mm vom Werkstücknullpunkt entfernt.

**PR**: Anzeige von Winkel und Länge vom letzten Konstruktionspunkt, hier die linke untere Ecke des Rechteckes.

#### Möglichkeiten der Koordinatenangabe

Es gibt 4 Möglichkeiten, Koordinaten (Konstruktionspunkte) anzugeben:

•Kartesisch absolut (KA): mit der Anzeige x- und,y-Wert. Bezugspunkt ist der absolute 0-Pkt (linke untere Ecke).
•Kartesisch relativ (KR): mit der Anzeige x-Wert,y-Wert. Bezugspunkt ist der letzte Konstruktionspunkt.
•Polar absolut (PA): mit der Anzeige Winkel, Länge. Bezugspunkt ist der absolute 0-Pkt (linke untere Ecke).
•Polar relativ (PR): mit der Anzeige Winkel,Länge. Bezugspunkt ist der letzte Konstruktionspunkt.

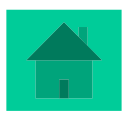

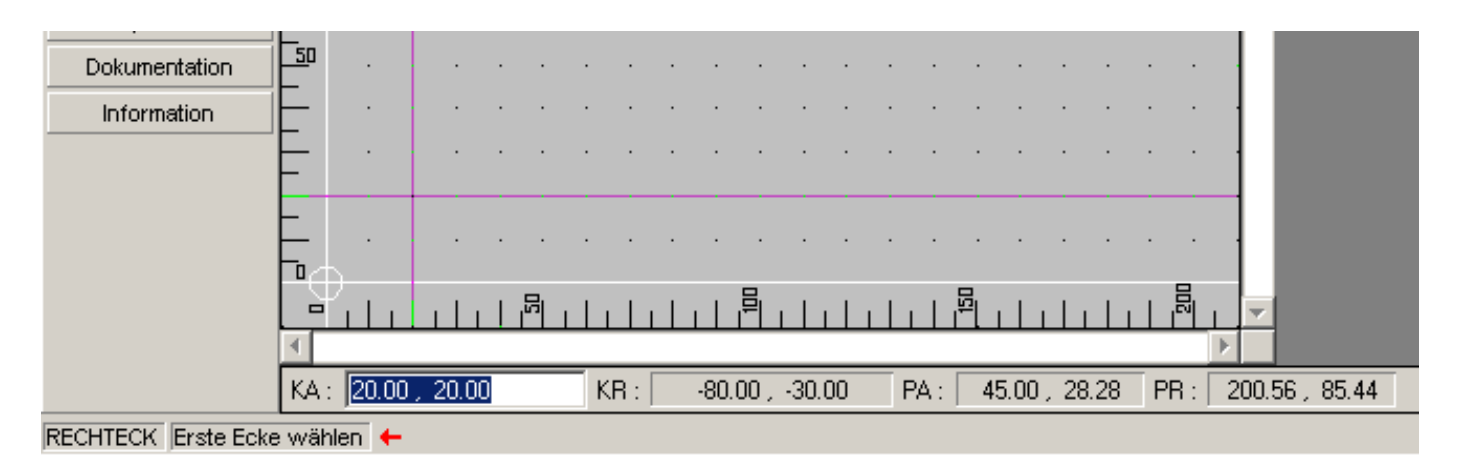

#### Die Koordinateneingabe mit der Tastatur

Drücken Sie wiederholt die Taste **[K]**, gelangen Sie in eines der Felder für kartesische Koordinaten. Drücken Sie wiederholt die Taste **[P]**, gelangen Sie in eines der Felder für polare Koordinaten. Sie können auch den Mauszeiger in eines der Felder der Koordinatenanzeige positionieren und klicken.

Innerhalb des gewählten Feldes können die Koordinatenwerte überschrieben werden.

Die Eingabe der kartesischen Koordinaten kann mit der Auflösung von 1/100mm erfolgen, wobei als **Dezimaltrenner** der Punkt verwendet wird und die Trennung zwischen X-Wert und Y-Wert durch des Komma festgelegt ist.

Die Eingabe der polaren Koordinaten kann mit der Auflösung von 1/100mm bzw. 1/100grad erfolgen.

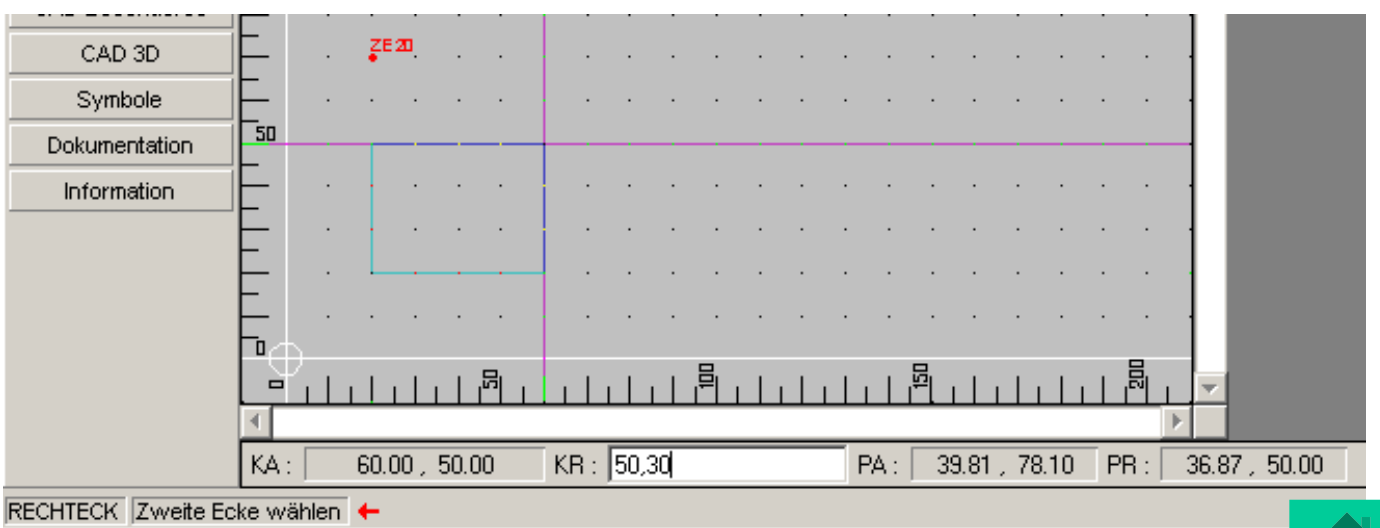

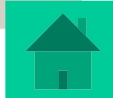

# **Icon: Technologiedaten**

| /                                     |               |            |                  |                    |                                                                        |
|---------------------------------------|---------------|------------|------------------|--------------------|------------------------------------------------------------------------|
| 💹 KeinNa                              |               |            |                  |                    |                                                                        |
| Datei _m                              | ulation       | Ansich     | t <u>P</u> arame | eter <u>H</u> ilfe |                                                                        |
| CAM                                   | <br>          |            |                  |                    |                                                                        |
| 7 🎛 張 🖬 🌿                             | _             | • •        | · ·              |                    |                                                                        |
| <u>ô</u> 🗐                            | _             | · ·        |                  |                    | Technologie Standard                                                   |
| <mark>೧</mark> ೧೫೫                    | <br>          |            |                  |                    | Bearbeitung Steuerung Punkt-/Bahn-Dosierung Mindermengen-Dosierung     |
| <del>?</del> *                        | _             |            |                  |                    | Technologie-Nummer                                                     |
|                                       | _             | • •        |                  |                    | Nummer: D Layer: 1 Frästeil: 1                                         |
| = 1 🗰 💷                               | -             |            |                  |                    | Bearbeitungsdaten                                                      |
| Darstellung                           | _             |            |                  |                    | Bearbeitung : Einzelteil/Bahn                                          |
| Bearbeitung                           | 200           |            |                  |                    | Bahnkorrektur : Keine                                                  |
| •) 🖉 🏈 🖳 TENT                         | _             |            |                  |                    | Relais vorher: 1 2 3 4 5 🕅 6 7                                         |
|                                       | _             |            |                  |                    | Relais nachher: 🛛 1 💭 2 💭 3 💭 4 💭 5 🕱 6 💭 7                            |
| ~~~~~~~~~~~~~~~~~~~~~~~~~~~~~~~~~~~~~ | _             |            |                  |                    | Sicherheitsabstand : 5.00 [mm]                                         |
| 🕅 RN 등 등 🗔                            | _             |            |                  |                    | 🗖 STOP für Handbedienung                                               |
| *000                                  | _ <u>15</u> 0 |            |                  |                    | Bearbeitungsdatenbank Privatdaten bearbeiten                           |
| 4                                     | _             | • •        | • •              | • •                | Vorschub (F) : 5.00 [*0.1 mm/s]                                        |
|                                       | -             | • •        | • •              |                    | Werkzeugdurchmesser: 0.00 [mm]                                         |
| CAD Standard                          | -             |            |                  |                    | Gesamttiefe : 0.00 [mm]                                                |
| $\overline{200}$                      |               |            |                  |                    | Teilzustellung : 0.00 [mm]                                             |
| • • • •                               | -             |            |                  |                    |                                                                        |
| CAD Besonderes                        | _             |            |                  |                    |                                                                        |
| CAD 3D                                | _             | ZES        | <b>D</b>         |                    | Z-Nullpunkt verschieben : 0.00 [mm]                                    |
| Symbole                               | _             |            |                  |                    | BAE-Daten :                                                            |
| Dokumentation                         | <u>5</u> 0    |            |                  |                    | Material BAE Typ Drehstufe                                             |
| Information                           | _             |            |                  |                    |                                                                        |
|                                       | _             |            |                  |                    | OK Abbrechen ?                                                         |
|                                       | _             | · 上        |                  |                    |                                                                        |
|                                       | _             |            |                  |                    |                                                                        |
|                                       | •⊕_           |            |                  |                    |                                                                        |
| l                                     | <br>∢[        |            |                  |                    |                                                                        |
| ſ                                     | KA:           | 50.0       | 0,90.00          | KB : [             | -20.00 , 40.00 PA : 60.95 , 102.96 PR : 116.57 , 44.72 Layer 1 🗖 🗮 🗗 🕂 |
| TECHNOLOGIE Daten e                   | eingeher      | ī <b>+</b> |                  |                    |                                                                        |

Nach Fertigstellung der CAD-Zeichnung werden Daten zur Bearbeitung benötigt: die Technologiedaten. Mit diesen Daten wird festgelegt, wie tief gefräst wird, die Bearbeitungsart (Bohrung oder Langloch etc.) sowie der Vorschub und die Teilzustellung.

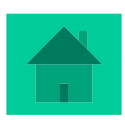

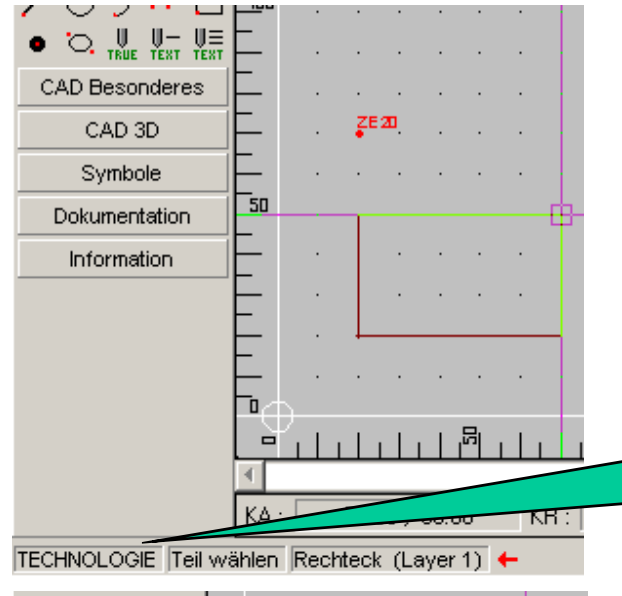

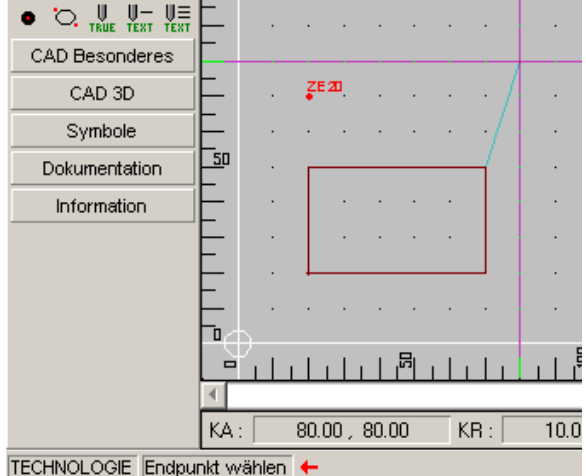

| Technologie-Nummer        | T GIR(7 Darine) | sierung  | Minder  | menyen   | Dosierui   | ia l   |
|---------------------------|-----------------|----------|---------|----------|------------|--------|
| Nummer :                  | Layer :         | 1        |         | Fräste   | il :       | 1      |
| Bearbeitungsdaten         |                 |          |         |          |            |        |
| Bearbeitung :             | Einzelteil/Bah  | n        |         |          |            | -      |
| Bahnkorrektur :           | Keine           |          |         |          |            | -      |
| Relais vorher :           | □1 □2           | <b>3</b> | □ 4     | 5        | <b>X</b> 6 | □7     |
| Relais nachher :          | □1 □2           | <b>3</b> | L 4     | 5        | <b>X</b> 6 | 7      |
| Sicherheitsabstand :      | 5.00 (m         | m]       |         |          |            |        |
| 🔲 STOP für Handbedien     | ung             |          |         |          |            |        |
| Bearbeitungsdater         | nbank           |          | Privato | daten be | arbeiten.  |        |
| Vorschub (F) :            | 5.00 [*0        | .1 mm/s] |         |          |            |        |
| Werkzeugdurchmesser :     | 0.00 (m         | m]       |         |          |            |        |
| Gesamttiefe :             | 0.00 (m         | m]       |         |          |            |        |
| Teilzustellung :          | 0.00 (m         | m]       |         |          |            |        |
| Z-Nullpunkt verschieben : | 0.00 (m         | ml       |         |          |            |        |
| BAE-Daten                 | 1 0.00 pm       | [        |         |          |            |        |
| Materia                   | al              | в        | АЕ Тур  |          | Drei       | nstufe |
| Bemerkung:                |                 |          |         |          |            |        |

Das entsprechende Zeichnungsteil wird, mit Hilfe der unteren Statuszeile, markiert.

#### Statuszeile als kleine Hilfe!

Nun "hängt" an dem Fadenkreuz ein "Gummifaden": *außerhalb* der Zeichnung mittels Mausklick "fallen lassen".

Es öffnet sich das Technologiefenster: In dieser Eingabemaske werden alle für die Bearbeitung relevanten Daten eingetragen. Nummer: jedem Zeichnungsteil mit gleichem Layer muss eine Nummer zugeteilt werden und erhält damit eigene Technologiedaten. Die vom Programm vorgegebene Nummer 0 sagt aus, dass alle in diesem Layer gezeichneten Teile gleich bearbeitet werden. Sind mehrere Teile mit dem gleichen Layer gezeichnet worden, aber verschieden bearbeitet werden sollen, muss fortlaufend (von 1 aufwärts - keine 0) nummeriert werden.

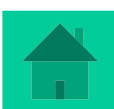

| Technologie Standard<br>Bearbeitung Steuerung Punkt-/Bahn-Dosierung Mindermengen-Doz                                                                                                    | Festlegung der<br>Barbeitungsart                                       |
|----------------------------------------------------------------------------------------------------|------------------------------------------------------------------------|
| Nummer :       0       Layer :       1         Bearbeitungsdaten       Bearbeitung :       Einzelteil/Bahn         Bahnkorrektur :       Einzelteil/Bahn         Sackloch       Stufenbohrung         Relais vorher :       Stufenbohrung         Relais nachher :       5.00 (mm) | Abstand in +z-Richtung<br>vom Werkstück beim<br>verfahren des Fräsers. |
| Bearbeitungsdatenbank Privatdaten bearbei                                                                                                    | iten                                                                   |
| Vorschub (F) : 5.00 [*0.1 mm/s]<br>Werkzeugdurchmesser : 0.00 [mm]<br>Gesamttiefe : 0.00 [mm]<br>Teilzustellung : 0.00 [mm]<br>Möglichke                                                                                                    | eit für Korrekturen in<br>der Z-Achse                                  |
| Z-Nullpunkt verschieben : 0.00 [mm]<br>BAE-Daten : Material BAE Typ<br>Bemerkung : 0K Abbrechen                                                                                                    | Drehstufe                                                              |

| Die hier eingetragene<br>Für entstandene Schäden v                                                                                                    | en Daten sind (<br>wird keine Haf                                                                | ohne Gewähr!                                                                                                    |                                                                                                    |  |  |  |  |  |  |  |  |  |  |  |
|----------------------------------------------------------------------------------------------------|--------------------------------------------------------------------------------------------------|----------------------------------------------------------------------------------------------------|----------------------------------------------------------------------------------------------------|--|--|--|--|--|--|--|--|--|--|--|
| Die hier eingetragenen Daten sind ohne Gewähr!<br>Für entstandene Schäden wird keine Haftung übernommen!                                                                                                    |                                                                                                  |                                                                                                    |                                                                                                    |  |  |  |  |  |  |  |  |  |  |  |
| 1. Material<br>C Holz<br>C Kunststoff<br>C Sonstiges<br>C Privat<br>C Alles                                                                                                    | Bearbeitungsart<br>Bohren<br>Fräsen<br>Gravieren<br>Drehen<br>Sonstiges<br>Alles                 | 3. Werkzeug<br>Alle<br>0.8 mm<br>1.0 mm<br>2.0 mm<br>3.0 mm<br>Alle                                                                                                    |                                                                                                    |  |  |  |  |  |  |  |  |  |  |  |
| Abachi<br>Abachi<br>Abachi<br>Abachi<br>Aluminium (Al Mg Si 0,5)<br>Aluminium (Al Mg Si 0,5)<br>Aluminium (Al Mg Si 0,5)<br>Aluminium (Al Mg Si 0,5)<br>Balsaholz<br>Balsaholz<br>Balsaholz<br>Balsaholz<br>Balsaholz<br>Balsaholz<br>Balsaholz<br>Balsaholz<br>Balsaholz<br>Balsaholz<br>Balsaholz<br>Balsaholz<br>Balsaholz<br>Balsaholz<br>Balsaholz | Fräsen<br>Fräsen<br>Fräsen<br>Fräsen<br>Fräsen<br>Fräsen<br>Fräsen<br>Fräsen<br>Fräsen<br>Fräsen | Fischschwanz<br>Fischschwanz<br>Fischschwanz<br>Fischschwanz<br>Fischschwanz<br>Fischschwanz<br>Fischschwanz<br>Fischschwanz<br>Fischschwanz<br>Fischschwanz<br>Fischschwanz | 300 •<br>200<br>1.00<br>2.00<br>2.00<br>3.00<br>1.00<br>0.80<br>2.00<br>0.80<br>2.00<br>0.80<br>2.00<br>• |  |  |  |  |  |  |  |  |  |  |  |

Datenbank mit verschiedenen Werten für den Vorschub: Ist nicht eindeutig klar, welche Werte ein Fräser oder Bohrer in welchem Material benötigt gibt es *Anhaltswerte* in der Datenbank.

Eine weitere Möglichkeit ist, die eigenen Erfahrungswerte in der Privatdatenbank zu verwalten.

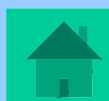

## Fräsen einer einfachen Platte

Die Platte soll eine Gesamtstärke von 6 mm haben, Material Holz.

Das Langloch soll in der Gesamttiefe (6mm) ausgefräst werden, die große Bohrung 4 mm tief, die kleine Bohrung wiederum die Gesamttiefe.

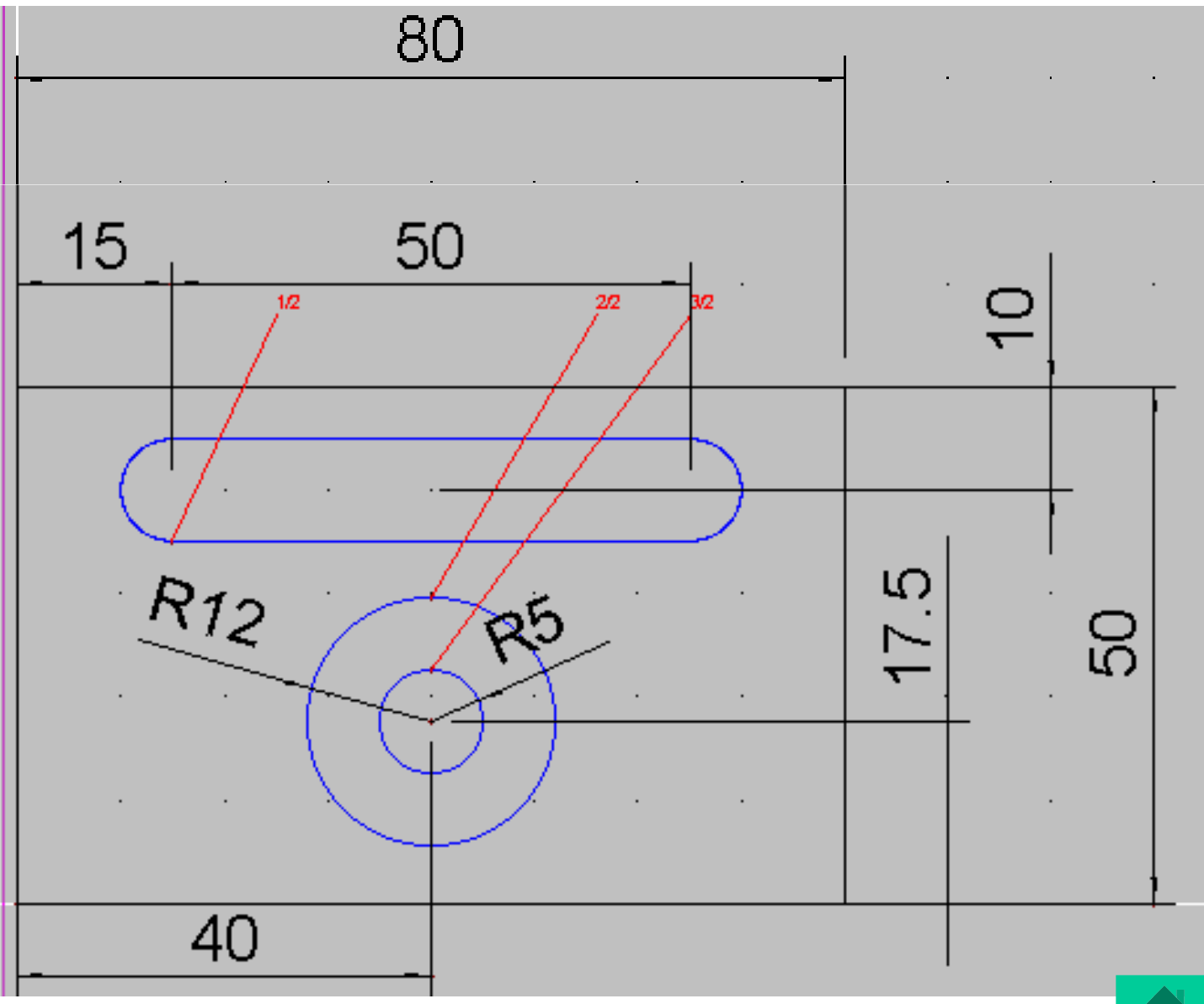

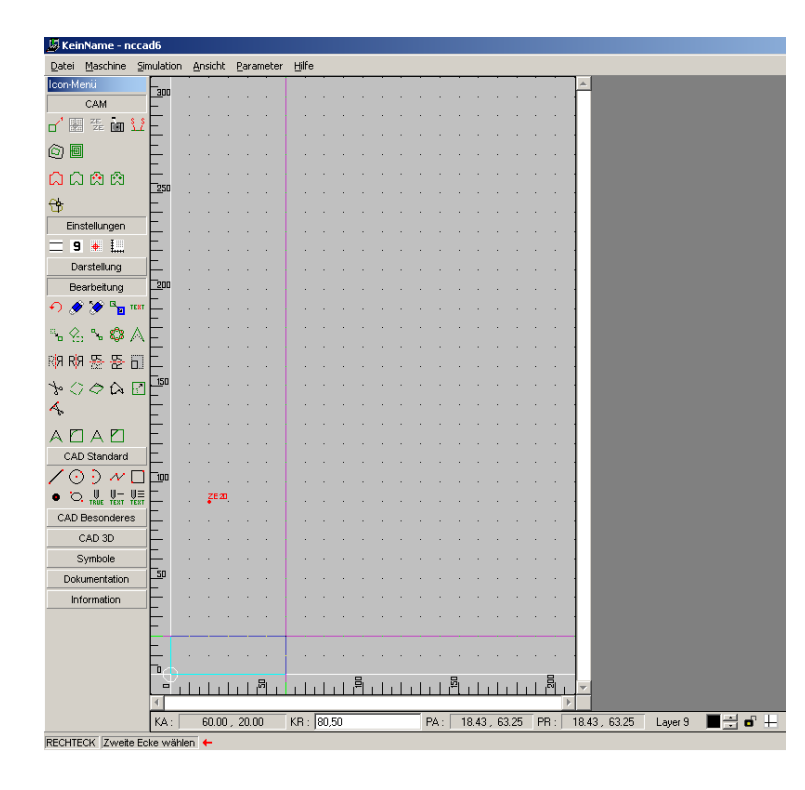

 1.: Werkstücknullpunkt und Ausspannposition festlegen
 2.: Ausschnitt wählen

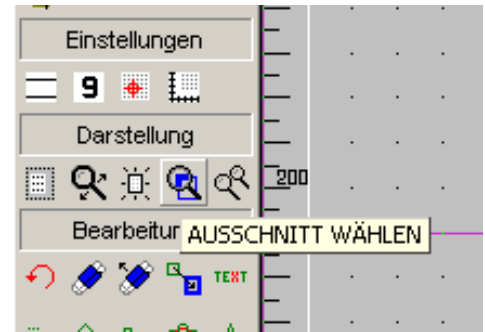

3.: Bereich markieren,
indem ein entsprechendes
Rechteck über den
gewünschten Bereich
gezogen wird: idealer
Ausschnitt für
größtmögliche Darstellung!

# 4.: Lineal-Raster-Fang einstellen

| <b>t</b> ::::::             |                                       |                                        |                           |                |             |       |           |
|-----------------------------|---------------------------------------|----------------------------------------|---------------------------|----------------|-------------|-------|-----------|
|                             |                                       |                                        |                           |                |             |       |           |
|                             | <u></u>                               |                                        | Lipeal-Dacter-Fang        |                |             |       |           |
|                             |                                       |                                        | Ellical-Rascel-Fally      |                |             |       |           |
|                             |                                       |                                        | - Fang                    |                |             |       | 1 : : : : |
| <b>-</b>                    |                                       |                                        | _                         |                |             |       |           |
|                             |                                       |                                        | Tisch (0.01 - 300) :      | 1.00 [mm]      |             |       |           |
| S [[ 1 1 1 1 1 1 1 1        |                                       |                                        | 4 1 10 10 01 0000         |                |             |       |           |
| - H <sub>40</sub> · · · · · |                                       |                                        | Ausschnitt (0.01 - 300) : | [ 1.00 [mm]    |             |       |           |
|                             |                                       |                                        | E. Einen als als a        |                |             |       |           |
| T                           |                                       |                                        | IV Eingeschaltet          |                |             |       |           |
| <b>T</b> : : : : : :        |                                       |                                        | <b>D</b> .                |                |             |       |           |
| . <b>H</b>                  |                                       |                                        | Haster                    |                |             |       |           |
| <b>\</b> ⊈::::::            |                                       |                                        | Tipph (0.01 200)          | 1.00 [mm]      |             |       |           |
| . H                         |                                       |                                        | risch (0.01 - 300).       | I LOO fuund    |             |       |           |
|                             |                                       |                                        | Ausschnitt (0.01 - 300) - | 1 00 [mm]      |             |       |           |
| _ <u>-</u>                  |                                       |                                        |                           | [ 1.00 trung   |             |       |           |
| 14:::::                     |                                       |                                        | Eingeschaltet             |                |             |       |           |
| H                           |                                       |                                        | ,                         |                |             |       |           |
|                             |                                       |                                        | _ Lineal                  |                |             |       |           |
| <b>H</b>                    |                                       |                                        | Eniodi                    |                |             |       |           |
|                             |                                       |                                        | Eingeschaltet             |                |             |       | 1         |
| 1 20                        |                                       |                                        | 1                         |                |             |       |           |
| ┘⋢∶∶∶∶∶∶                    |                                       |                                        | - Konstruktionsfang       |                |             |       |           |
| 14                          |                                       |                                        |                           |                |             |       |           |
|                             |                                       |                                        | Eingeschaltet             |                |             |       |           |
| <b>. .</b>                  |                                       |                                        |                           |                |             |       |           |
|                             |                                       |                                        | 1                         | 1              |             |       |           |
|                             |                                       |                                        | OK                        | Abbrechen      |             |       |           |
|                             |                                       |                                        |                           |                |             |       |           |
|                             |                                       |                                        |                           |                |             |       |           |
| <b>t</b> ::::::             |                                       |                                        |                           |                |             |       |           |
| <b>H</b>                    |                                       |                                        |                           |                |             |       |           |
|                             |                                       |                                        |                           |                |             |       |           |
| <b>F</b> : : : : : :        |                                       |                                        |                           |                |             |       |           |
|                             |                                       |                                        |                           |                |             |       |           |
| <b>.</b>                    |                                       |                                        |                           |                |             |       |           |
| <u>t</u> ::::::             |                                       |                                        |                           |                |             |       |           |
| <b>H</b>                    |                                       |                                        |                           |                |             |       |           |
| H                           | · · · · · · · · · · · · · · · · · · · | ······································ |                           |                |             |       |           |
|                             |                                       |                                        |                           |                |             |       |           |
| 4                           |                                       |                                        |                           |                |             |       |           |
| KA : -                      | 7.00, 44.00 Ki                        | R: -87.00, -6.00                       | PA: 99.04, 44.55          | PR: 183.95, 87 | .21 Layer 9 | ∎∄₀₽₽ |           |
| Talva v v Slata             |                                       |                                        | ,                         |                |             |       |           |
| Ecke wahlen 🧃               | -                                     |                                        |                           |                |             |       |           |

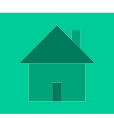

Das Rechteck im Layer 9 auf 80\*50mm aufziehen: Eingabe über Tastatur:

- 1. 1x Taste **K**: Absoluter Wert hier 0,0 mit "Enter" bestätigen. (erster Konstruktionspunkt)
- 2. 2x Taste *K*: Relativer Wert hier 80,50 mit "Enter" bestätigen (zweier Konstruktionspunkt)
- Dieses Rechteck kann auch mit jedem anderen Layer "aufgezogen" werden: dieses Rechteck stellt ja nur die Kanten der schon gesägten Platte dar → also der Bereich in dem gezeichnet wird. Layer 9 hat hier den Vorteil, dass dieser gar nicht mit Technologiedaten versehen werden kann.
- Mit Layer 2 können die eigentlichen Konturen der zu fräsenden Platte gezeichnet werden, das Langloch und die zwei Bohrungen.

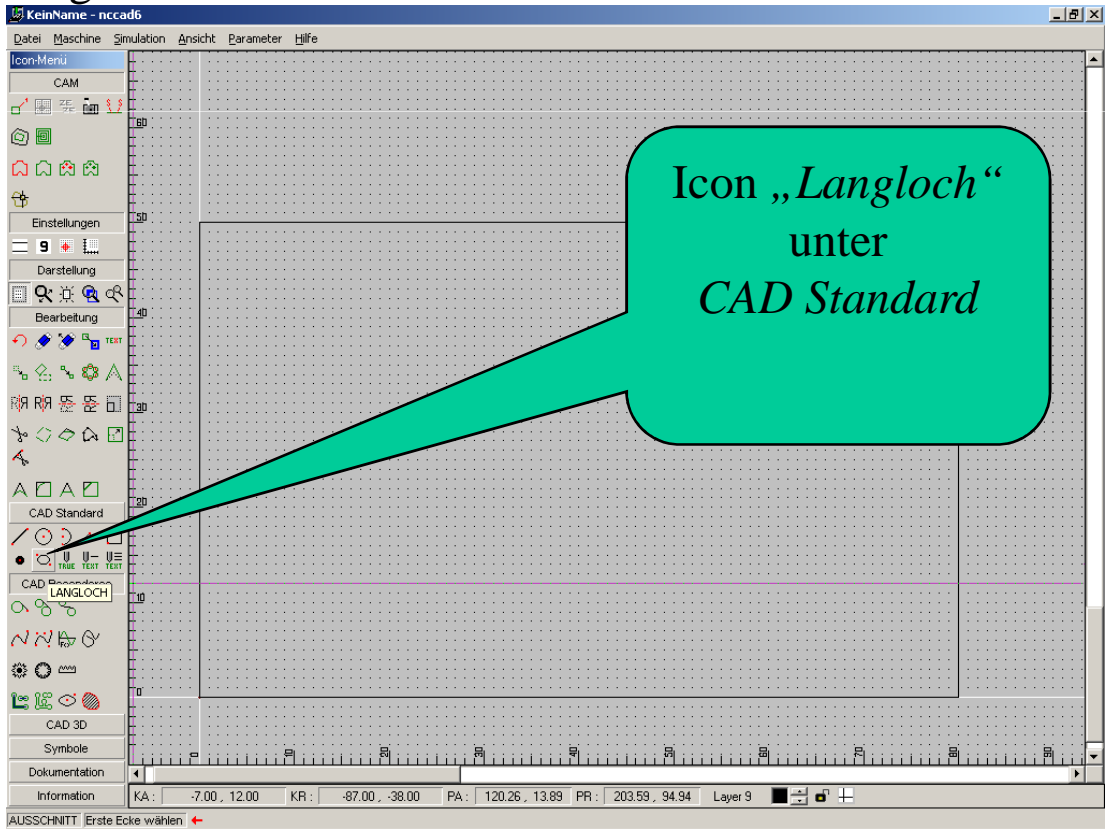

Die Funktion Langloch befindet sich unter CAD Standard. Nun das Langloch entsprechend aufziehen.

Ebenso die zwei verschieden große Kreise mit gleichen Mittelpunktskoordinaten, aber verschiedenen Durchmessern:

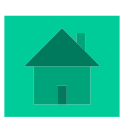

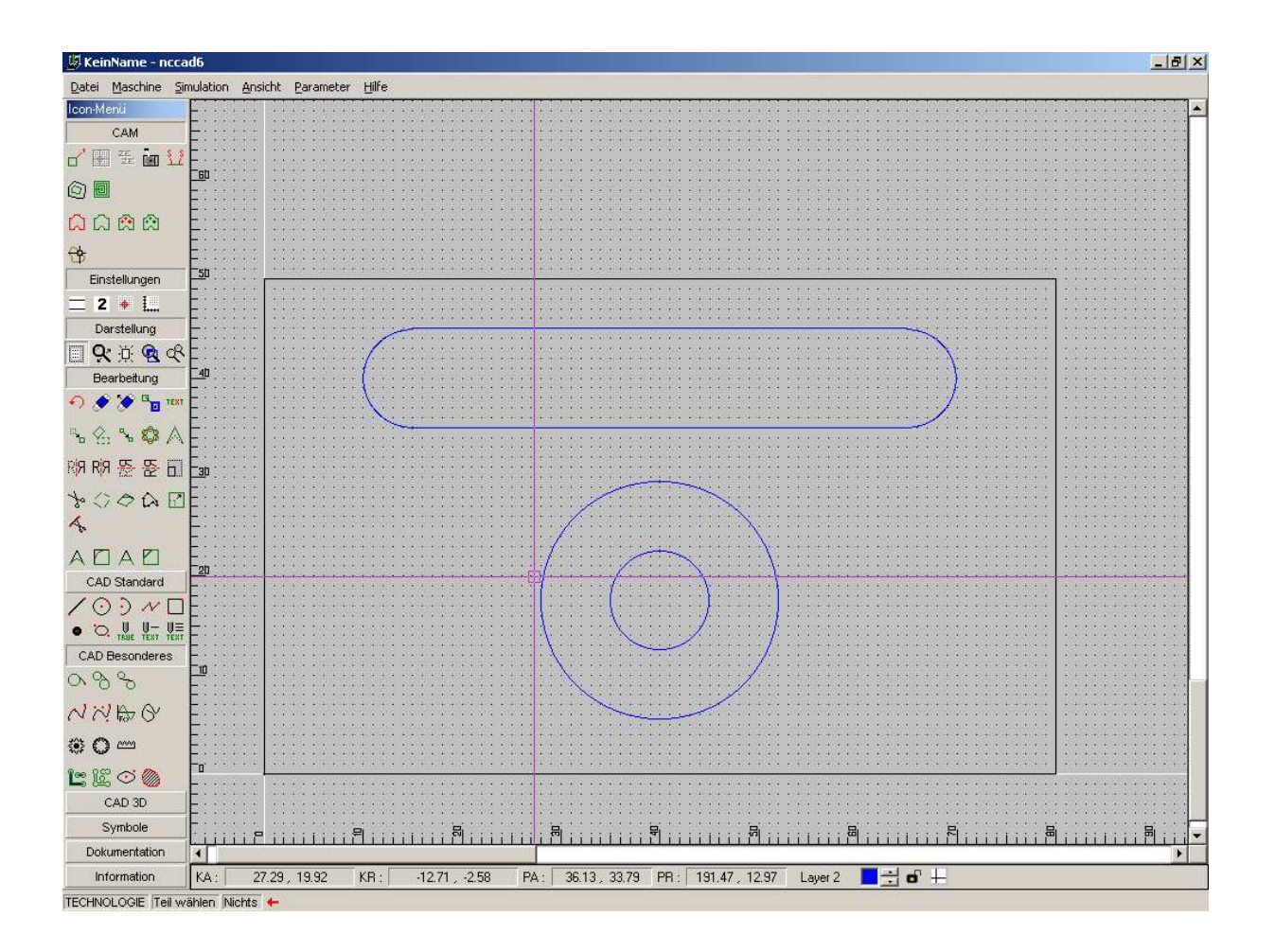

Nun die entsprechenden Technologiedaten für das Langloch und die zwei Bohrungen.

| Technologie Standard                                                                                                    | Fechnologie Standard                                                                                                    | Technologie Standard                                                                                                    |
|----------------------------------------------------------------------------------------------------|----------------------------------------------------------------------------------------------------|----------------------------------------------------------------------------------------------------|
| Bearbeitung Steuerung Punkt/Bahn-Dosierung Mindermengen-Dosierung<br>Technologie-Nummer                                                                                                    | Bearbeitung Steuerung Punkt-/Bahn-Dosierung Mindermengen-Dosierung<br>Technologie-Nummer<br>Nummer: 2 Layer: 2 Frästeil: 2                                                                                                    | Bearbeitung Steuerung Punkt-/Bahn-Dosierung Mindermengen-Dosierung<br>Technologie-Nummer<br>Nummer: 3 Layer: 2 Frästeil: 3                                                                                                    |
| Beatbeltungsdaten         Sackloch           Beatbeltungs         Sackloch           Bahnkorrektur:         Sutomatisch           Relais vorher:         1         2         3         4         5         K         6         7           Relais vorher:         1         2         3         4         5         K         6         7           Relais nachter:         1         2         3         4         5         K         6         7           Sicherheitzabstand:         5         500 [mm]         500 [mm]         500 | Bearbeitungsdaten         Sackloch           Bahnkorrektur :         Automatisch           Bahnkorrektur :         1           1         2           3         4           5         7           Relais nachher :         1           2         3         4           5         7           Sicherheitzabtand :         5.000 (rmm)           SIOP für Handbedienung | Bearbeitungsdaten         Y           Bearbeitung :         Sackloch         Y           Behrkorrektur :         Automatisch         Y           Relais vorher :         1         2         3         4         5         \$\$\$\$\$\$\$\$\$\$\$\$\$\$\$\$\$\$\$\$\$\$\$\$\$\$\$\$\$\$\$\$\$\$\$\$ |
| Bearbeitungsdatenbank         Privatdaten bearbeiten           Vorschub (F):         200.00 [*0.1 mm/s]           Werkzeugdurchmesser:         3.00 [mm]           Gesanttiefe:         6.00 [mm]           Teizustellung:         1.00 [mm]                                                                                                    | Bearbeitungsdatenbank         Privaldaten bearbeiten           Vorschub (F):         200.00 [*0.1 mm/s]           Werkzeugduchmesser:         3.00 [mm]           Gesamtliefe:         4.00 [mm]           Teitzustellung:         1                                                                                                    | Bearbeitungsdatenbank         Privatdaten bearbeiten           Vorschub (F):         200.00         [*0.1 mm/s]           Werkzeugdurchmesser:         3.00         [mm]           Gesanttiefe:         6.00         [mm]           Teilzustellung:         1.00         [mm]                       |
| Z-Nullpunkt verschieben: 0.00 [mm]<br>BAE-Daten:<br>Material BAE Typ Drehstufe<br>DK Abbrechen ?                                                                                                    | Z-Nullpunkt verschieben : 0.00 [mm]<br>BAE-Daten : Material BAE Typ Direksture<br>Bemerkung : 0K Abbrechen ?                                                                                                    | Z-Nullpunkt verschieben : 0.00 [mm]<br>BAE-Daten : Material BAE Typ Direhstule<br>Bemerkung : 0K Abbrechen ?                                                                                                    |

Langloch

große Bohrung Technologiedaten kleine Bohrung

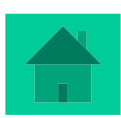

#### Wenn gewünscht, kann ebenso die Zeichnung bemaßt werden:

Unter "*Dokumentation*" finden sich die entsprechenden Icons zur Bemaßung.

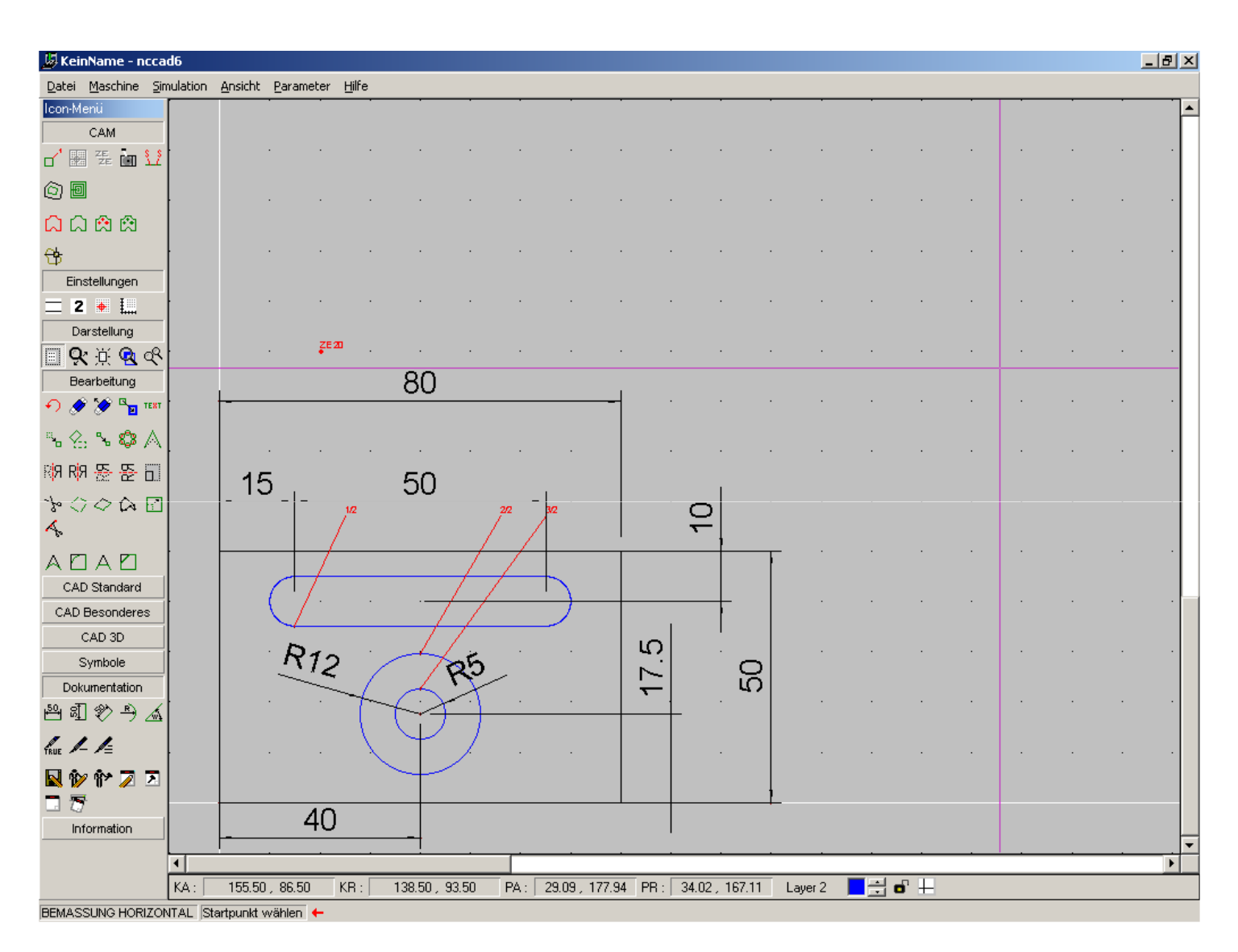

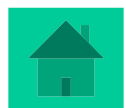

Vor dem eigentlichen Fräsen verfügt das Programm über eine Simulation, die über Simulation – Tisch+3DAnsicht gestartet wird.

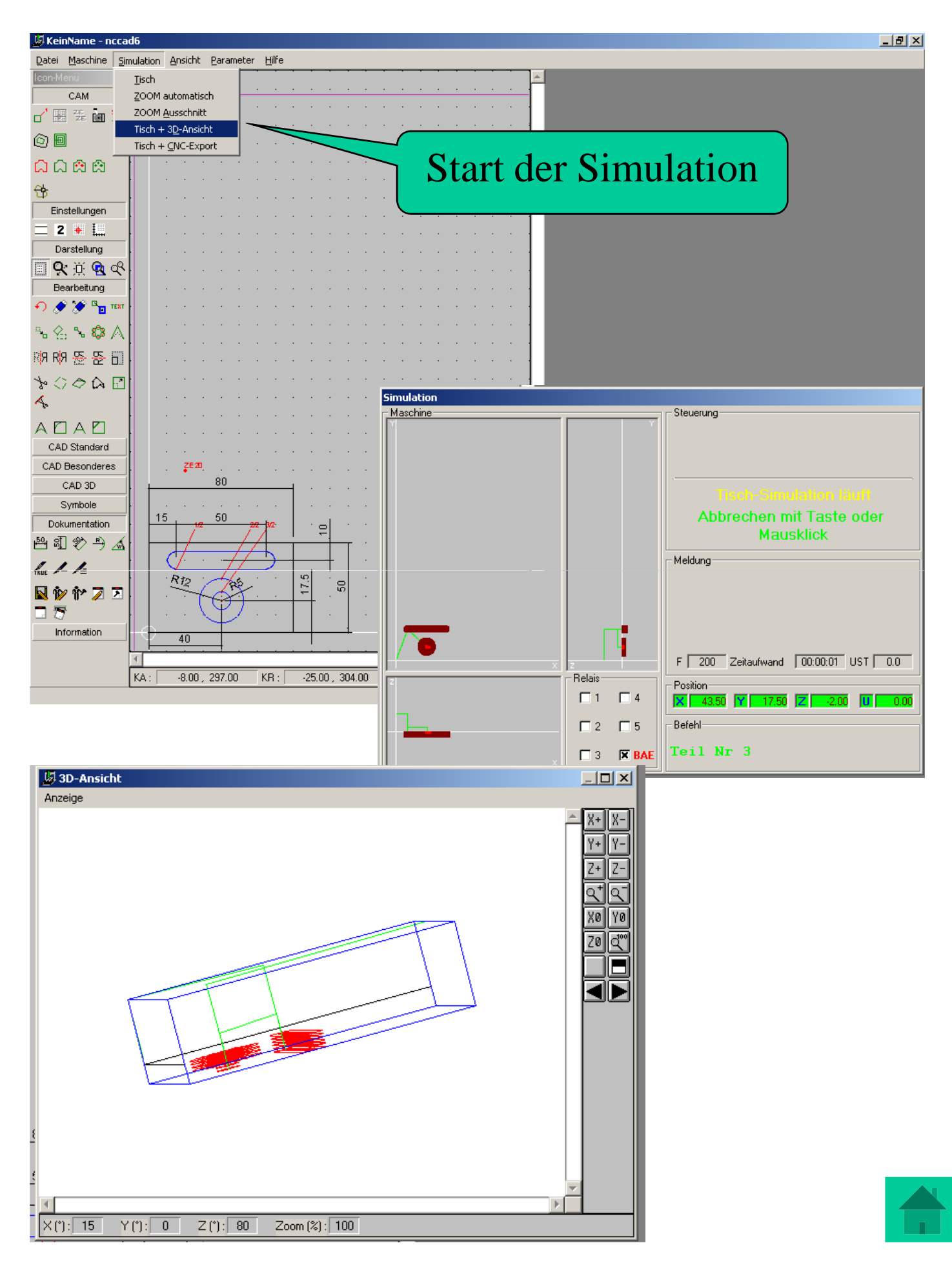

#### Gravieren

Um Texte zu gravieren wird wie gewohnt erst der Nullpunkt und Ausspannpunkt festgelegt.

Unter "CAD Standard" sind 3 Icons zu finden. Bei Änderungen ist unter "Bearbeitung" das Icon TEXT zu aktivieren und den Text markieren.

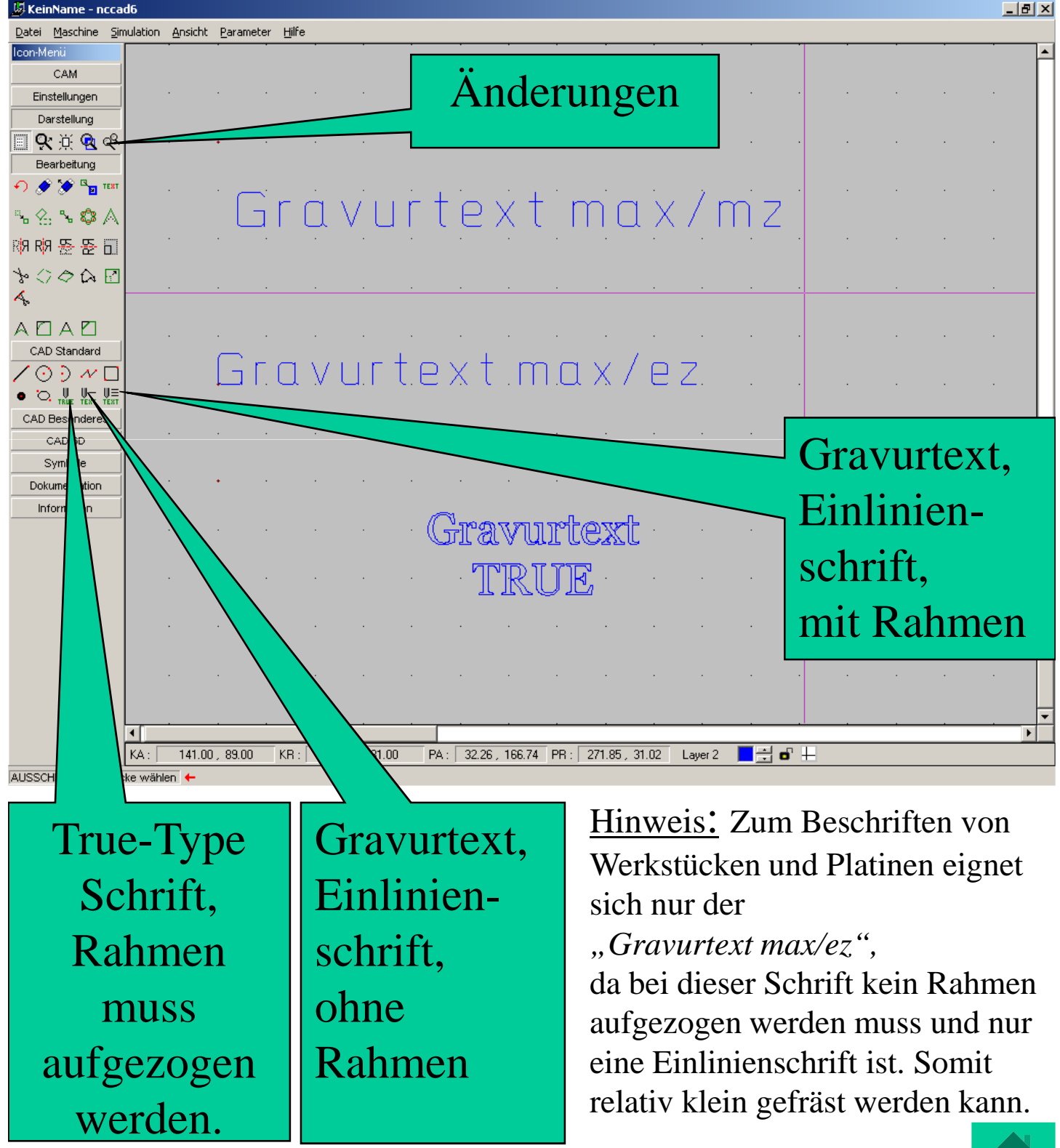

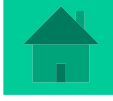

- (1) Nullpunkt und Ausspannposition festlegen
- (2) Gewünschten Layer wählen
- (3) Rechteck in gewünschter Größe aufziehen Das Rechteck wird allerdings nicht abgebildet und nicht gefräst und soll nur den äußeren Rahmen des Schriftfeldes begrenzen.

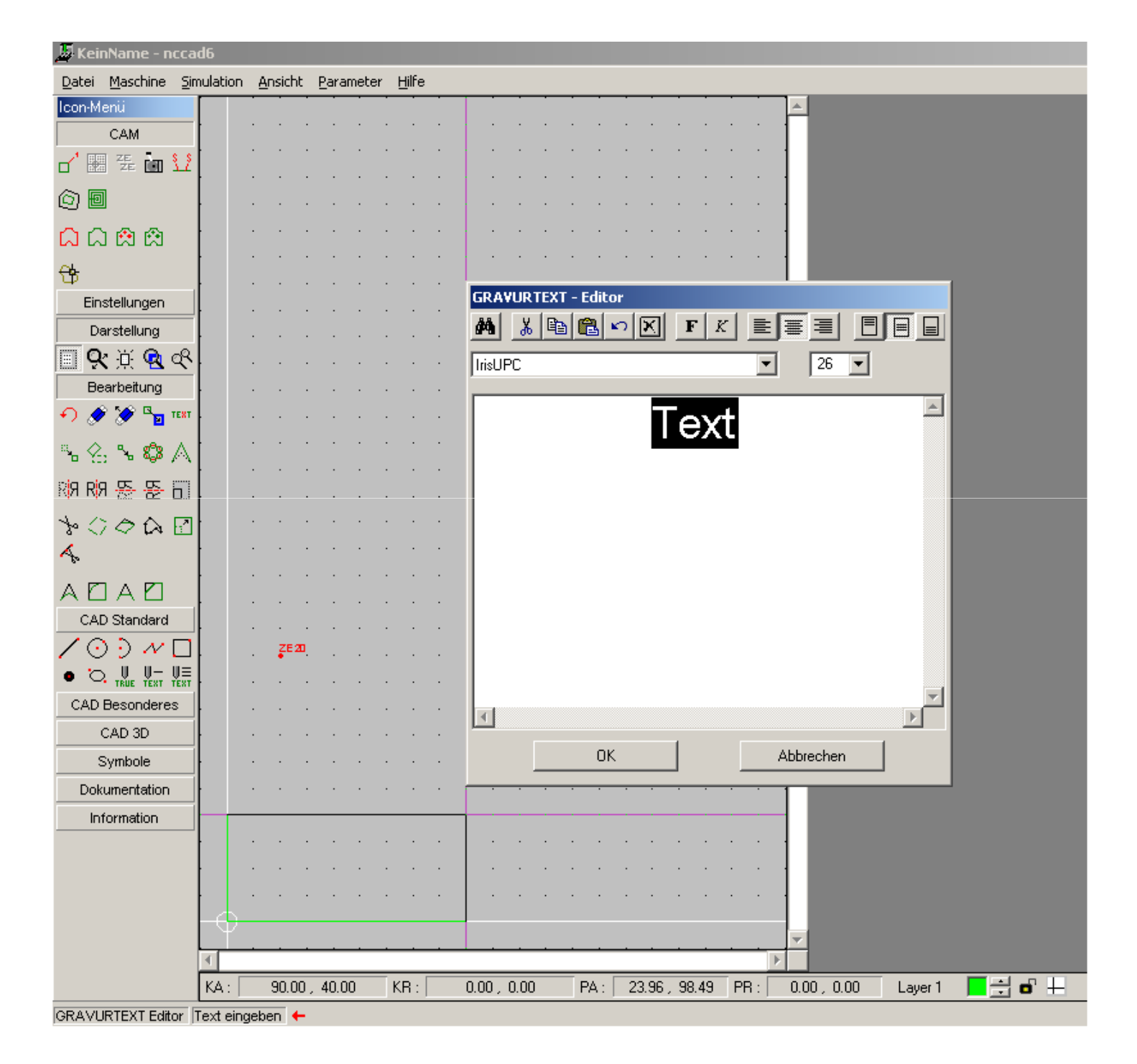

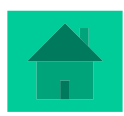

Gewünschten Text, Schriftart, Schriftgröße, zentriert in Höhe und Länge etc. auswählen.

| 📕 KeinName - ncca                          | id6        |                 |           |       |                                 |                   |         |   | _ 8  | × |
|--------------------------------------------|------------|-----------------|-----------|-------|---------------------------------|-------------------|---------|---|------|---|
| <u>D</u> atei <u>M</u> aschine <u>S</u> ir | mulation & | <u>A</u> nsicht | Parameter | Hilfe |                                 |                   |         |   |      |   |
| Icon-Menü                                  |            |                 |           | •     | · · ·                           |                   |         |   |      | P |
|                                            |            |                 |           |       |                                 |                   |         |   |      |   |
|                                            |            |                 |           |       |                                 |                   |         |   |      |   |
| <u>o</u> 🛛                                 |            |                 |           |       |                                 |                   |         |   |      |   |
| 🗅 🗅 🎕 🎕                                    |            |                 |           |       |                                 |                   |         |   |      |   |
| <del>8</del>                               |            |                 |           |       |                                 |                   |         |   |      |   |
| Einstellungen                              |            |                 |           |       | GRAVURTEXT - Editor             |                   |         |   |      |   |
| Darstellung                                |            |                 |           | •     | 🔥 🕺 🖻 🛍 🗠 🔀 🗜 K                 |                   |         | • | ·    |   |
| 🗏 🛠 🔆 🗟 🗞                                  |            |                 |           |       | IrisUPC                         | - 36 -            |         |   |      |   |
| Bearbeitung                                |            |                 |           |       |                                 | 20                |         |   |      |   |
| 🕤 🖉 🏈 🐂 тект                               |            |                 |           |       | Text                            | 24                |         |   |      | H |
| °4 %, % ✿ A                                |            |                 |           |       |                                 | 28                |         |   |      |   |
| R <mark>1</mark> 9 R19 🎘 🎘 🔂               |            |                 |           |       |                                 | 48<br>72 <b>V</b> |         |   |      |   |
| *000                                       |            |                 |           |       |                                 | 12                |         |   |      | H |
| 4                                          |            |                 |           |       |                                 |                   |         |   |      |   |
|                                            |            |                 |           |       | -                               |                   |         |   | <br> |   |
| CAD Standard                               |            |                 |           |       |                                 |                   |         |   |      |   |
| / 0 ) ~ 🗆                                  | ł          |                 |           | ·     |                                 |                   |         |   | ·    |   |
| • O, U U- UE<br>TRUE TEXT TEXT             |            |                 |           |       |                                 |                   |         |   |      |   |
| CAD Besonderes                             |            |                 |           |       | T                               |                   |         |   |      |   |
| CAD 3D                                     |            |                 |           |       |                                 | Abbrechen         |         |   |      | H |
| Symbole                                    |            |                 |           |       |                                 | Abbiconon         |         |   |      |   |
| Information                                |            |                 |           |       |                                 |                   |         |   |      |   |
| mormatori                                  |            |                 |           |       |                                 |                   |         |   |      |   |
|                                            |            |                 |           |       |                                 |                   |         |   |      |   |
|                                            |            |                 |           |       |                                 |                   |         |   |      |   |
|                                            |            |                 |           |       |                                 |                   |         |   |      | H |
|                                            | •          |                 |           |       |                                 |                   |         |   | F    |   |
|                                            | KA:        | 55.00           | , 25.00   | KR :  | 0.00, 0.00 PA: 24.44, 60.42 PR: | 0.00 , 0.00       | Layer 1 |   |      |   |

GRAVURTEXT Editor Text eingeben 🔶

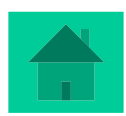

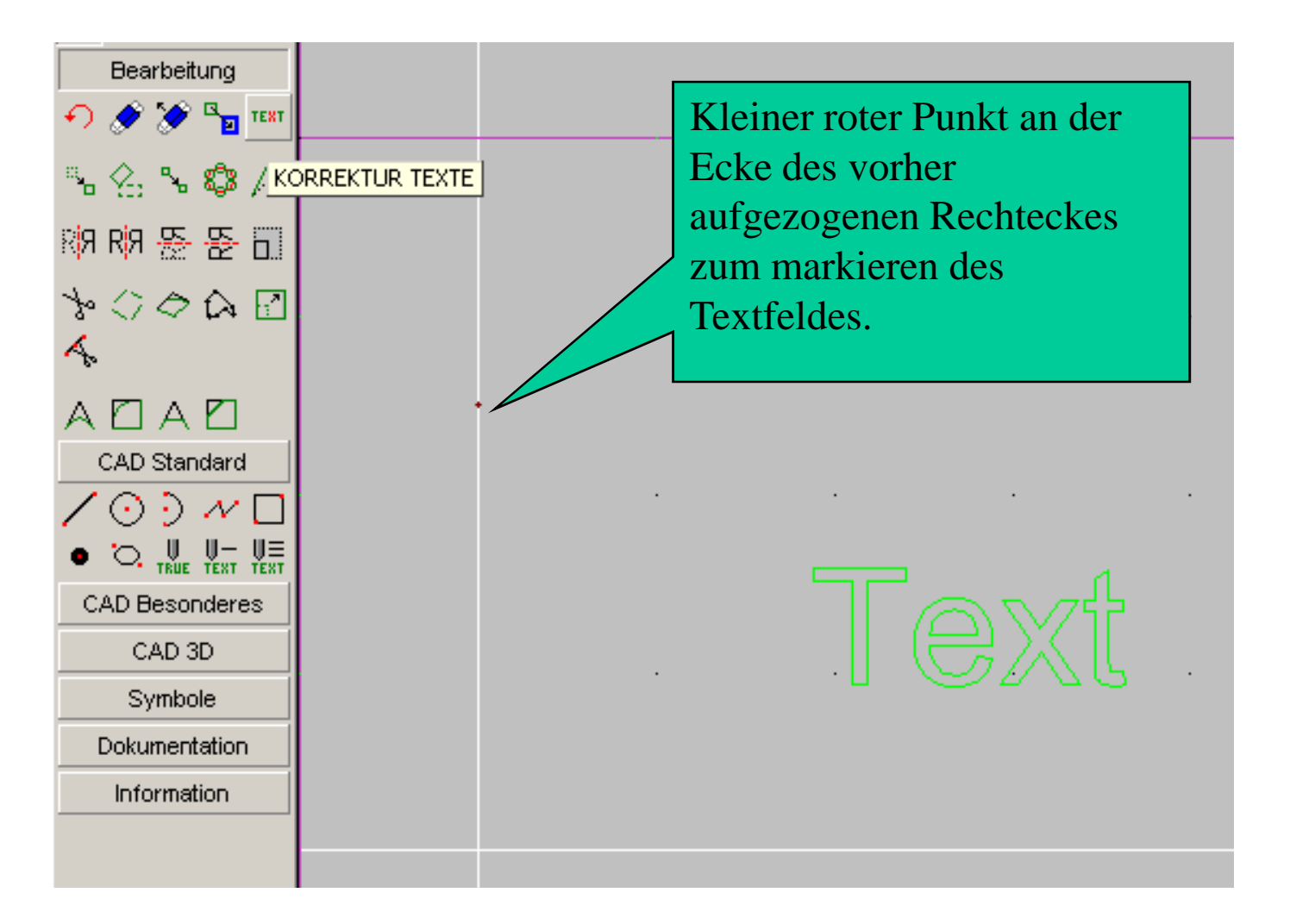

Ist eine Korrektur vonnöten, Icon "KORREKTUR TEXT" aktivieren und Text markieren.

| Datei Maschine Simulation Ansicht | Parameter Hilfe |     |     |          |                     |           | 1   |
|-----------------------------------|-----------------|-----|-----|----------|---------------------|-----------|-----|
| Icon-Menii                        |                 | ÷   | S:  | ŧ:       |                     | Iecnno    | 102 |
|                                   |                 |     |     |          |                     |           | C   |
| 08                                |                 |     |     |          |                     |           |     |
|                                   |                 | +   | ः   | +        | GRAVURTEXT - Editor |           |     |
| <del></del>                       |                 |     |     |          | 🗰 🐰 🖻 💼 🗠 🗵 F К 🚦   |           |     |
| Einstellungen                     |                 |     |     |          | IrisUPC             | ▼ 26 ▼    |     |
| Darstellung                       |                 |     | 81  | <u>*</u> |                     |           |     |
| <u>ा 🗙 🔅 😪 </u>                   |                 |     |     |          | Text                |           |     |
| Bearbeitung                       |                 |     |     |          |                     |           |     |
| • ) 🖉 🦉 "🔟 TENT                   |                 |     |     |          |                     |           |     |
| % % % <b>\$</b> ∧                 |                 |     |     |          |                     |           |     |
| R <mark>19 R19 授 授</mark> 訂       |                 |     |     |          |                     |           |     |
| >000 E                            |                 |     |     | 12       |                     |           |     |
| 4                                 |                 |     |     |          |                     |           |     |
|                                   | 3               | -   |     |          |                     |           |     |
| CAD Standard                      |                 |     |     |          |                     |           |     |
| 100 ~ 0                           | *//             | *   | ×.  | *        | 3                   | E         |     |
|                                   |                 | ج   | 1   |          | ок                  | Abbrechen |     |
| CAD Besonderes                    |                 |     | PXI |          |                     |           |     |
| Symbole                           |                 | ÷ 🛛 | SAR | ¥        | ÷                   |           |     |
| Dokumentation                     |                 |     |     |          |                     |           |     |
| Information                       |                 |     |     |          |                     |           |     |
|                                   |                 |     |     |          |                     |           |     |
|                                   |                 |     |     |          |                     |           |     |
|                                   |                 |     |     |          |                     |           |     |

Nun noch die Technologiedaten für den Gravierstichel programmieren: Icon *"Technologie"* aktivieren und Textfeld an dem roten Punkt markieren und über die Simulation testen.

| 📕 KeinN             | lame - n                | ccad6              |                 |                   |               |                                                                                                    |
|---------------------|-------------------------|--------------------|-----------------|-------------------|---------------|----------------------------------------------------------------------------------------------------|
| <u>D</u> atei M     | <u>1</u> aschine        | <u>S</u> imulation | <u>A</u> nsicht | <u>P</u> arameter | <u>H</u> ilfe |                                                                                                    |
| Icon-Men            | iü                      | ·                  |                 |                   | •             |                                                                                                    |
| C                   | CAM                     |                    |                 |                   |               |                                                                                                    |
|                     | ZE                      | 11                 |                 |                   |               |                                                                                                    |
| (c) 🗐               |                         |                    |                 |                   |               | Technologia Standard                                                                                                    |
| $\overline{\alpha}$ | <b>1</b> 20 <b>1</b> 20 | ·                  |                 |                   | •             |                                                                                                    |
|                     |                         |                    |                 |                   |               | Technologia Muramer     Technologia Muramer                                                                                                    |
| ₿                   |                         |                    |                 |                   |               | Nummer: 0 Lauer: 1 Frästeil: 1                                                                                                    |
| Einste              | ellungen                |                    |                 |                   |               |                                                                                                    |
| Dars                | stellung                |                    |                 |                   | ·             | Bearbeitungsdaten                                                                                                    |
| <b>R</b> (          | <u>ж Q</u>              | <u> </u>           |                 |                   |               | Bearbeitung : Einzelteil/Bahn                                                                                                    |
| Bear                | beitung                 |                    |                 |                   |               | Bahnkorrektur : Keine                                                                                                    |
| • 🤌                 | 🖻 📎                     | TEXT               |                 |                   |               | Relais vorher: 1 2 3 4 5 × 6 7                                                                                                    |
| s. ⊘.               | s 🕲                     | A                  |                 |                   |               | Relais nachher:         1         2         3         4         5         X         6         7           Cishada ad ad ad ad ad ad ad ad ad ad ad ad |
| e                   | 2020                    |                    |                 |                   |               |                                                                                                    |
| күл күл -           |                         |                    |                 |                   |               | I STOP für Handbedienung                                                                                                    |
| \$ -> .             | \$ A                    |                    |                 |                   | •             | Bearbeitungsdatenbank Privatdaten bearbeiten                                                                                                    |
| 4                   |                         |                    |                 |                   |               | Vorschub (F) : 200.00 [*0.1 mm/s]                                                                                                    |
| AD.                 |                         |                    |                 |                   |               | Werkzeugdurchmesser : 0.30 [mm]                                                                                                    |
| CAD S               | Standard                |                    |                 |                   |               | Gesamttiefe : 0.30 [mm]                                                                                                    |
| 10                  | ) N                     |                    |                 |                   | •             | Teilzustellung : 0.30 [mm]                                                                                                    |
| • õ,                |                         | Ų≡                 |                 |                   |               |                                                                                                    |
| CAD Be              | esondere                | s                  |                 |                   |               |                                                                                                    |
| CA                  | AD 3D                   |                    |                 |                   |               | Z-Nullpunkt verschieben : 0.00 [mm]                                                                                                    |
| Syr                 | mbole                   |                    |                 |                   | ·             | BAE-Daten : Definition Definition                                                                                                    |
| Dokun               | nentation               |                    |                 |                   |               | Bemerkung :                                                                                                    |
| Infor               | rmation                 |                    |                 |                   |               |                                                                                                    |
|                     |                         |                    |                 |                   |               | OK Abbrechen ?                                                                                                    |
|                     |                         |                    |                 |                   |               |                                                                                                    |
|                     |                         |                    |                 |                   |               |                                                                                                    |
|                     |                         |                    |                 |                   |               |                                                                                                    |
|                     |                         | •                  |                 |                   |               |                                                                                                    |
|                     |                         | KA:                | 27.00           | , 40.00           | KR : [        | -28.00, 15.00 PA: 55.98, 48.26 PR: 151.82, 31.76 Layer1 📑 🕂 🖬                                                                                         |
| TECHNOL             | OGIE Da                 | iten eingebe       | n 🔶             |                   |               |                                                                                                    |

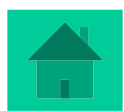

#### Fräsen einer Leiterplatte

Um das Zeichenblatt auf die Europlatine umzustellen und die entsprechende Größe der Lötpunkte - die sogenannten Pad´s - zu erhalten, sind gewisse Voreinstellungen nötig. Diese Voreinstellungen können dann für alle weiteren Platinen als Vorlage verwendet werden. Dazu sollten diese Voreinstellungen unter einem besonderen Namen gespeichert werden.

→ Vorschlag wäre "*Platinenvorlage*" oder "*LPGrund*".

**1.** Voreinstellung: Parameter – Layer 2 und Layer 3 brauchen hier den Wert 4.5 (Vorsicht: kein Komma sondern Punkt!), die Korrektur der Bahnbreite erfolgt automatisch.

| Ansicht | Pa | arameter        | Hilfe |            |         |       |       |   |    |
|---------|----|-----------------|-------|------------|---------|-------|-------|---|----|
|         |    | <u>M</u> aschin | ie 🕨  |            |         |       |       |   |    |
|         |    | Simulati        | on 🕨  |            | _       |       |       |   | -1 |
|         | L  | ⊆AD             | •     | <u>L</u> e | eiterpl | atte  |       |   |    |
| · · ·   |    | C <u>A</u> M    | •     | D          | okume   | ental | tion. |   |    |
|         |    | <u>D</u> ateien | ÷     | · ·        | ·       | ·     | ·     | • | ·  |
|         |    | • • •           | ·     | • •        |         | ·     | ·     | · | •  |
| · · ·   |    | • •             | ·     | • •        | •       | ·     | ·     | • | •  |
|         |    |                 | •     | • •        | •       | ·     | ·     | · | •  |
|         |    |                 |       |            |         |       |       |   |    |
|         |    |                 |       |            |         |       |       |   |    |
|         |    |                 |       |            |         |       |       |   |    |
|         |    |                 |       |            |         |       |       |   |    |
|         |    |                 |       |            |         |       |       |   |    |

|       | • |   | Lineal-Raster-Fang                |
|-------|---|---|-----------------------------------|
|       |   |   | FANG                              |
|       |   |   | Tisch (0.01 - 300 mm) : 10.16     |
|       | • |   | Ausschnitt (0.01 - 300 mm) : 1.27 |
|       | • |   | 🔽 Eingeschaltet                   |
|       | · |   | RASTER                            |
|       | · |   | Tisch (0.01 - 300 mm): 10.16      |
|       |   |   | Ausschnitt (0.01 - 300 mm) : 5.08 |
| ZE 20 | ÷ | · | 🔽 Eingeschaltet                   |
|       |   |   | Lineal                            |
|       |   |   | 🔲 Eingeschaltet                   |
|       |   |   | Konstruktionsfang                 |
|       |   |   | Eingeschaltet                     |
|       |   |   |                                   |
|       | · |   | OK Abbrechen                      |
|       |   | • |                                   |

| Leiterplatte - Optionen |             |            |  |  |  |  |  |  |  |  |
|-------------------------|-------------|------------|--|--|--|--|--|--|--|--|
|                         | Pad-Durchm. | Bahnbreite |  |  |  |  |  |  |  |  |
| Layer 2 :               | 4.50 mm     | 1.86 mm    |  |  |  |  |  |  |  |  |
| Layer 3 :               | 4.50 mm     | 1.86 mm    |  |  |  |  |  |  |  |  |
| Layer 4 :               | 5.01 mm     | 2.08 mm    |  |  |  |  |  |  |  |  |
| Layer 5 :               | 1.78 mm     | 0.73 mm    |  |  |  |  |  |  |  |  |
| Layer 6 :               | 2.52 mm     | 1.04 mm    |  |  |  |  |  |  |  |  |
| Layer 7 :               | 2.52 mm     | 1.04 mm    |  |  |  |  |  |  |  |  |
| Layer 8 :               | 2.52 mm     | 1.04 mm    |  |  |  |  |  |  |  |  |
| Standard                | ОК          | Abbrechen  |  |  |  |  |  |  |  |  |

**2.** Lineal-Raster-Fang auf die Maße der Europlatine festlegen.

**3.** Dann im CAD-Zeichenblatt Nullpunkt und Ausspannposition (Höhe 20mm ?) festlegen.

**4.** In der Icon- Hauptleiste den Layer 9 (schwarz) aktivieren.

**5.** Jetzt diese Grundeinstellung als Vorlage speichern. (z.B. *"LPGrund"* oder *"BasisPlatine"*)

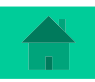

#### Ziel soll hier eine einfache Darlingtonstufe, ein Sensortaster Mit Glühlampe oder LED sein! 6. In der Iconleiste Symbole laden: *Elektro9* (nicht Elektro!) 4,5V Ą, Icon SYMBOLADEN' CAD Standard / 0 🤈 / 🗆 Symbol Laden ? × Suchen in: 🔁 Symbole $\bullet$ 🔶 🗈 💣 🎟 -CAD Besonderes Architek 3 🗎 Elektrik CAD 3P Elektro9 Zuletzt endete D 🗎 Elektron nbole 🗎 Icons R ₩ 🚞 Logos Desktor 🗋 Pneumati SYMBOL LADEN Rippen 🚞 Techzei Information ne Dat KA Öffnen Dateiname: • Keine Funktion aktiv Bitte • Abbrechen Dateityp: Symbole (\*.sym) Symbol Laden ? X Suchen in: 🔁 Elektro9 🗢 🗈 💣 🎹-Leider sind die -🖻 O\_trafo 🗟 O\_ampm 🖬 O led benötigten Symbole 🖻 O\_mikrof 🖻 O\_batter 🗟 O\_voltm 🗟 O\_diode 🗟 O\_motor 🖻 0\_widers etwas seltsam 🔟 O\_diofot 🖻 O\_npn-tr 🖻 O\_widfot 🖻 O\_elko 🗟 O\_pnp-tr 🖻 O\_widntc P abgespeichert: 🖻 0\_gleich 🖻 0\_quelle 🔟 O\_widptc Deskton 🖻 0\_gluehl 🔟 O\_relais 🔟 O\_widreg Eine Spannungsquelle 🔟 0\_schalt 🚾 O\_hupe 🖻 O\_zsund 🖬 0\_ic8 | 🗟 O\_schdru 國 Z\_einfpk 👿 Z\_pfeil 🚾 0\_ic14 🗟 O\_schum findet sich unter: 🐻 0\_klinge 🗟 0\_summer 國 Z\_rahmen 🚾 0\_konden 🗟 O\_sznich $O_quelle$ , 🖻 O\_konreg 🗟 O\_szoder 🗟 O\_kopfho 🗟 O\_szund eine LED unter: 🖻 O\_lautsp 🖻 O\_thyris $O_{led}$ . • Öffnen Dateiname: Dateityp: • Abbrechen Symbole (\*.sym)

Benötigte Bauteile für den Sensortaster: 1x Spannungsquelle, 2x Widerstände (R1=180 Ohm und R2=27kOhm), 1x LED, und 2x npn-Transistoren (BC547)

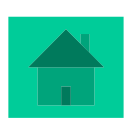

7. Die Symbole "wild" auf dem Zeichenblatt ablegen und dann über die Icon's "Drehen" und "Verschieben" entsprechend sortieren. Hier sollte eventuell der Ausschnitt - über Icon "Ausschnitt wählen" vergrößert werden (oder Rechtsklick mit der Maus im Zeichnungsfeld).

Zum Verschieben oder Drehen werden die Symbole an dem roten Punkt markiert. An die Hilfe unten links denken! 😳

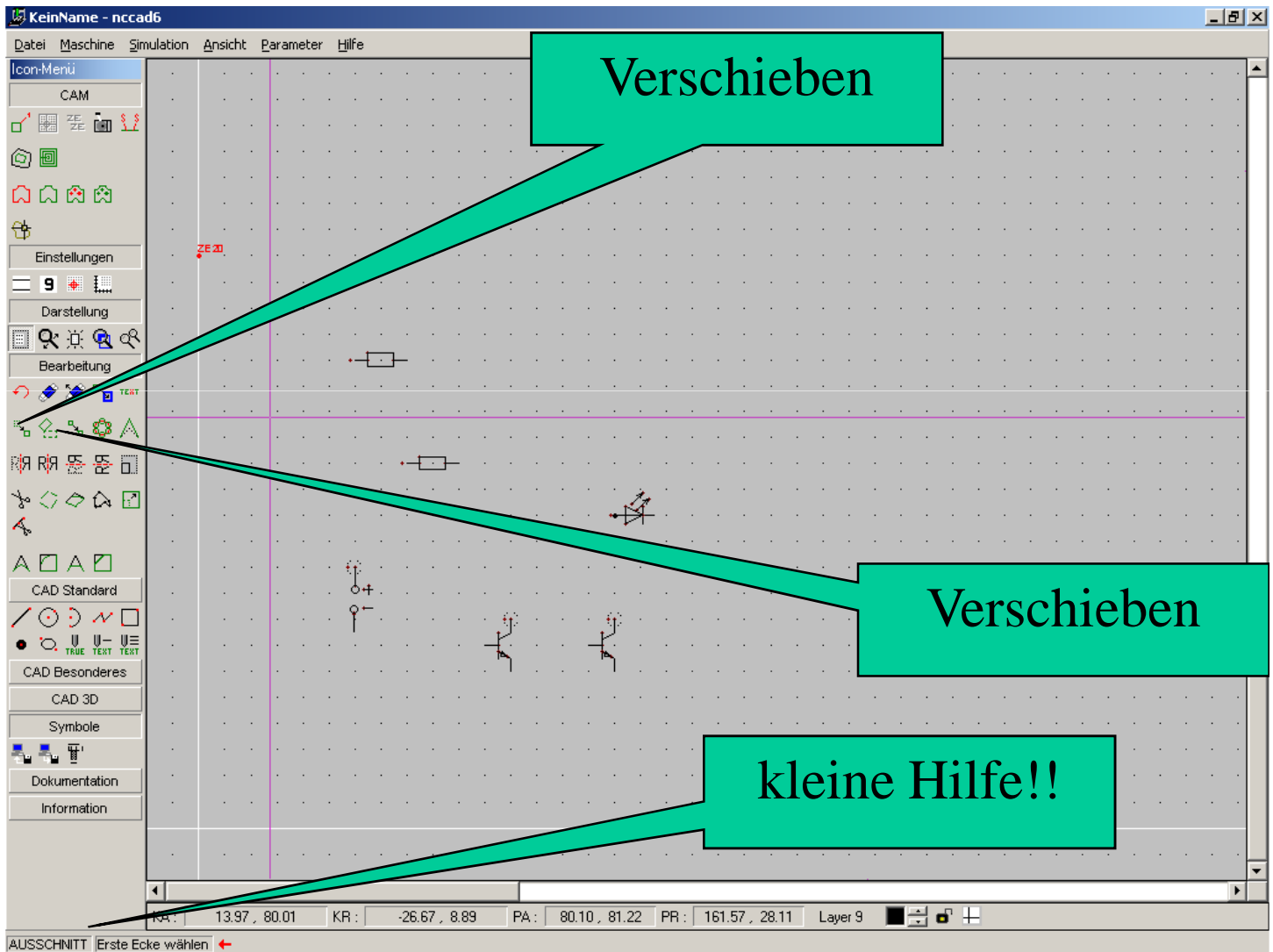

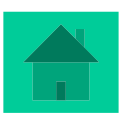

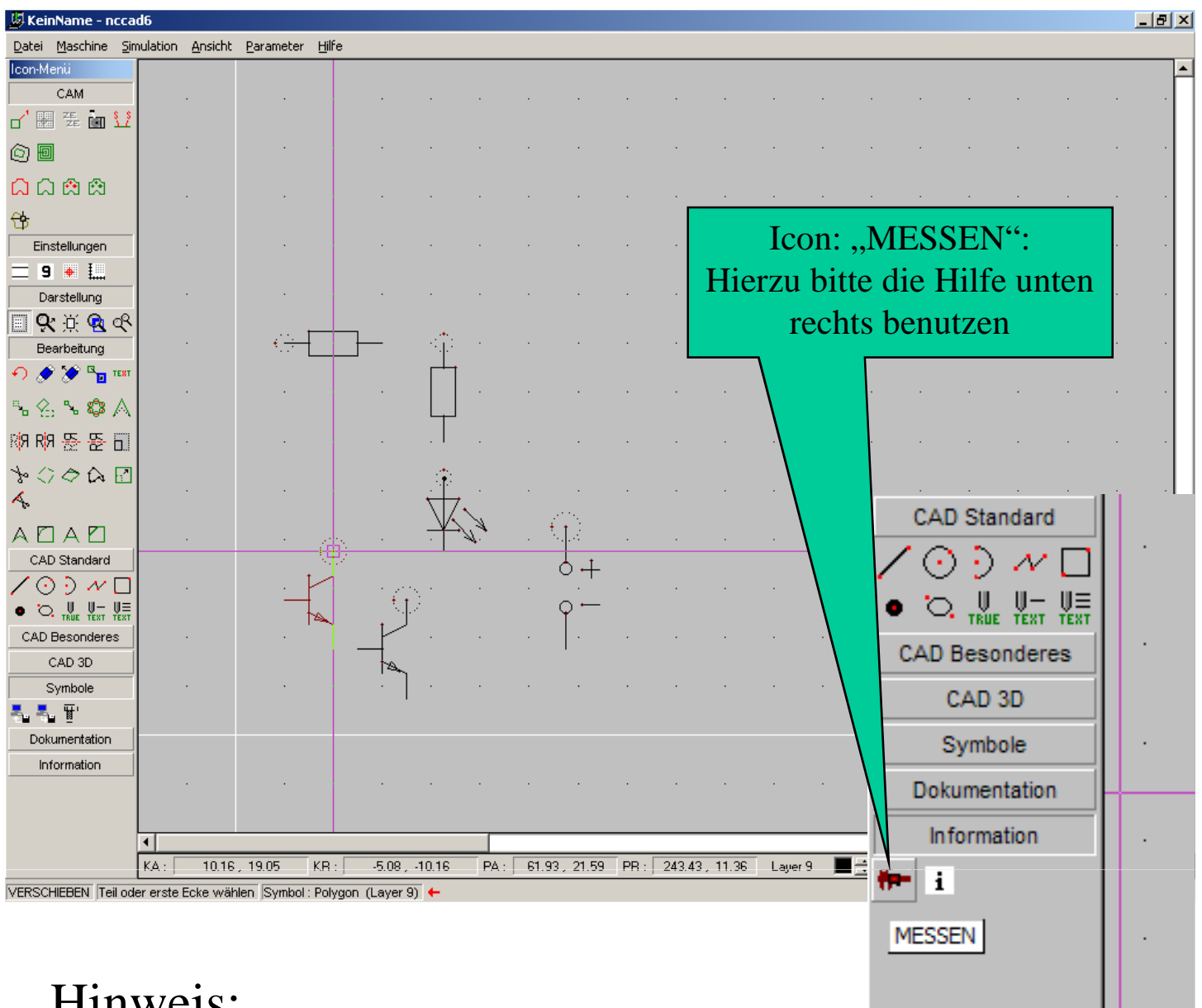

- Hinweis:
- Zwischen den einzelnen Bauteilen "etwas" Platz lassen, da ja zwei Bohrungen mit den zugehörigen "Pad´s" nebeneinander platziert werden (ca. 5mm → über "*Information*" findet sich ein Messschieber zum Messen des Abstandes!).
- (2) Bauteile die später mittels einer Leitung verbunden werden sollen, sind auf gleicher Höhe zu platzieren!
- (3) Vom Rand ist ein gewisser Abstand zu halten.

**8.** Jetzt sollte wieder – allerdings unter einem anderen Namen – (z.B. "Sensor1") gespeichert werden.

Beispiel: "Sensor1" – jeder weitere Schritt unter der fortlaufenden Nummer. So kann bei einem Fehler wieder auf eine vorangegangene Datei zurück gegriffen werden. (Bedenke: es lässt sich nur 1 Schritt rückgängig machen!)

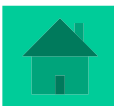

**9.** Bohrpunkte und Lötpunkte setzen: Unter "Parameter – Leiterplatte wurde schon vorher die Größe der Pad's festgelegt. Nun werden im Layer 2 die Lötpunkte an den Bauteilen festgelegt. Dazu wird das Icon "*Punkt*" gewählt und die Punkte jeweils an das Ende der Bauteile gesetzt. Im Layer 3 werden dann über das Icon "*Polygon*" die Leiterbahnen gezeichnet. Am Ende der jeweiligen Leiterbahn das Polygon mit einem Doppelklick abbrechen. Am rechten Winkel und wenn die Leiterbahn geradlinig über ein späteren Pad geht, ist ein "*Einfachklick*" nötig!!

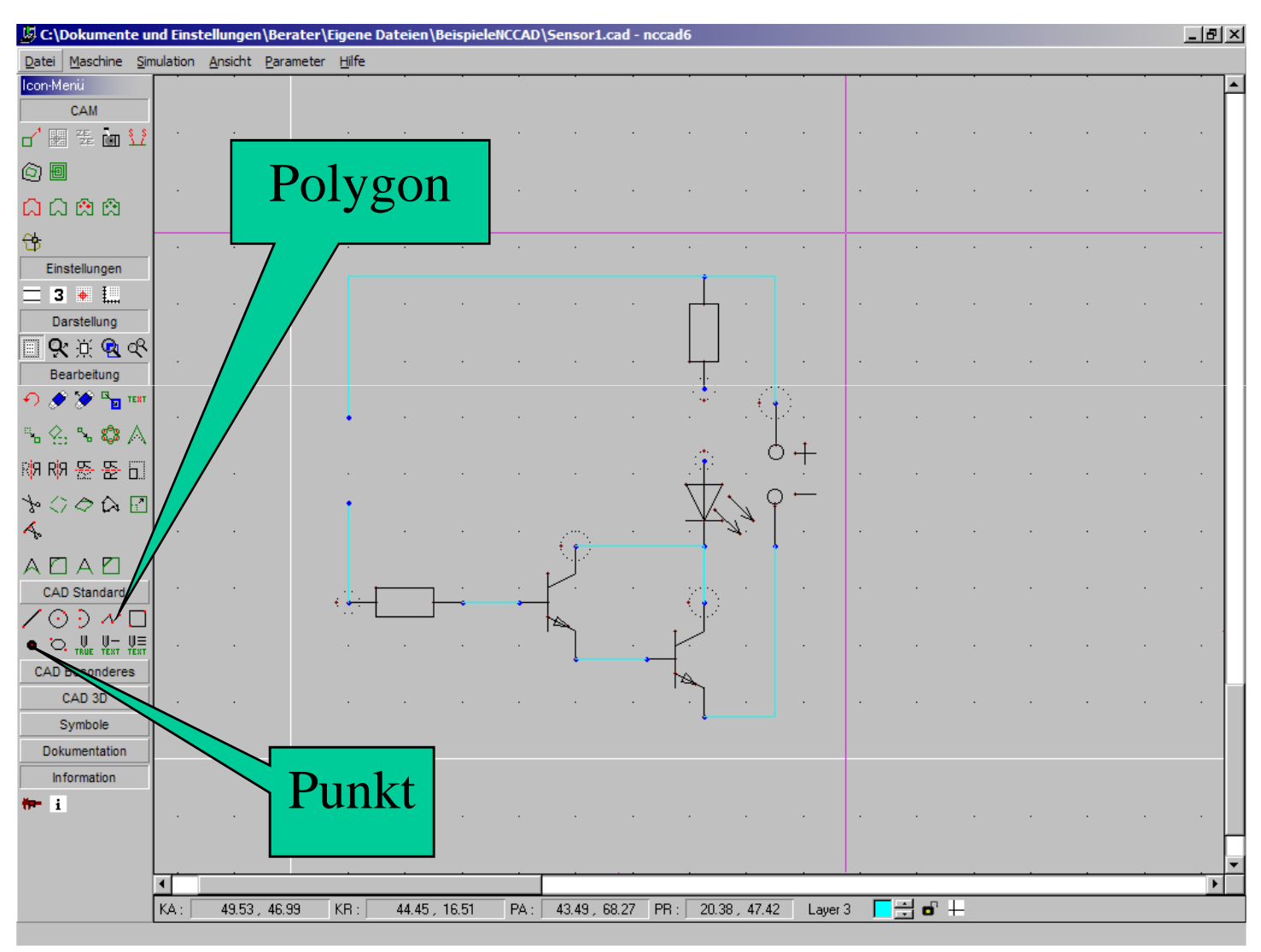

**10.** Nach diesem Schritt wäre eine erneute Speicherung - eventuell mit fortlaufender Nummerierung - sinnvoll. So kann bei einem Fehler leichter wieder ab einem bestimmten Schritt wieder neu begonnen werden.

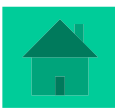

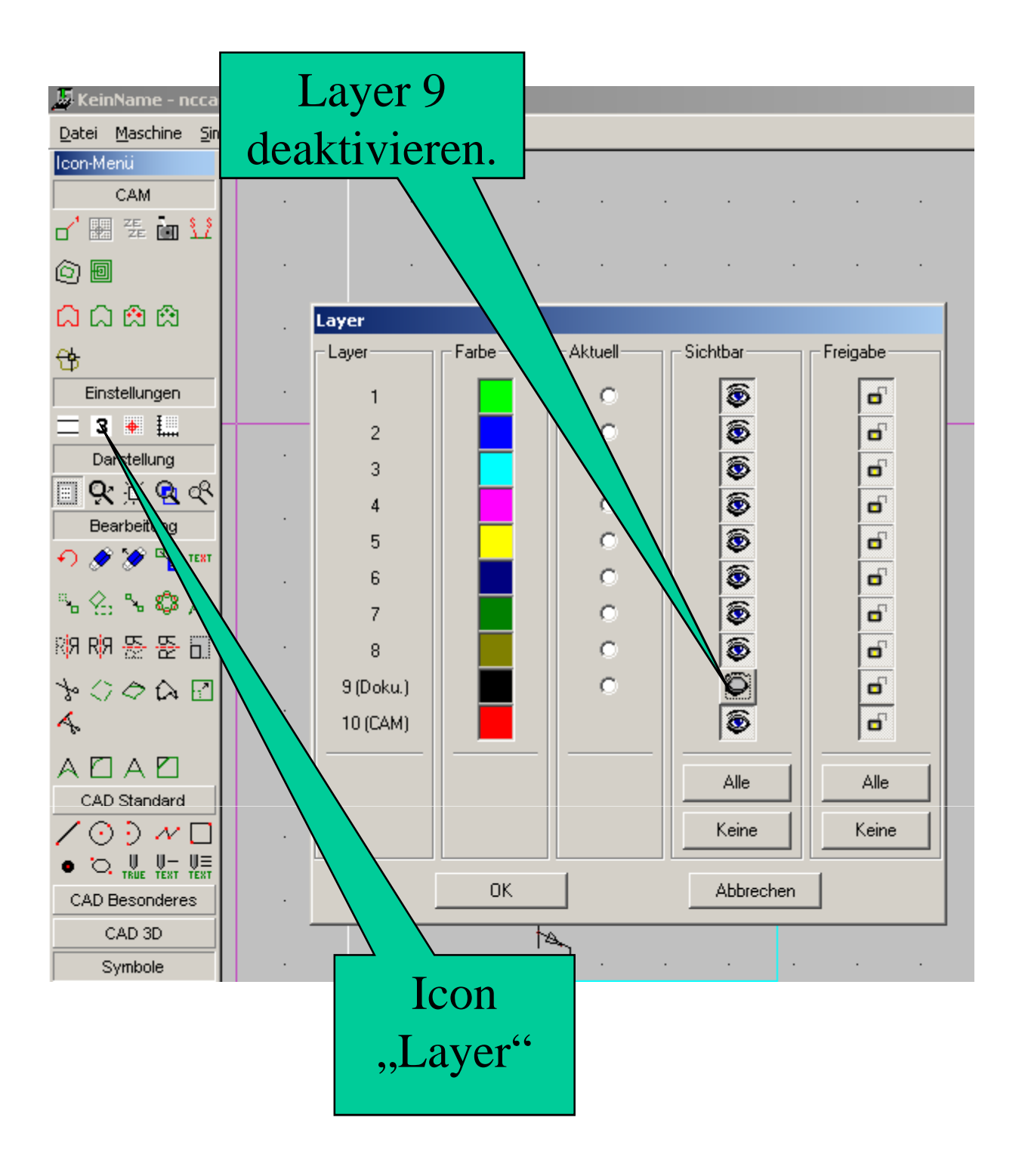

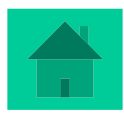

**11.** Nun werden die Pad's von dem Programm mit Achtecken umschlossen und die vorher eingezeichneten Polygone mit Parallelen versehen. Anschließend werden die Achtecke und die Parallelen - die späteren Leiterbahnen - miteinander verbunden. Der Layer 9 wird nun deaktiviert: die Schaltsymbole sind danach nicht mehr sichtbar.

Die dazu nötigen Icon's "*PAD/BAHN GENERIERUNG*" und "*OUTLINE GENERIERUNG*" finden sich hinter dem Icon "*BESONDERES*". Anschließend Layer 3 deaktivieren!

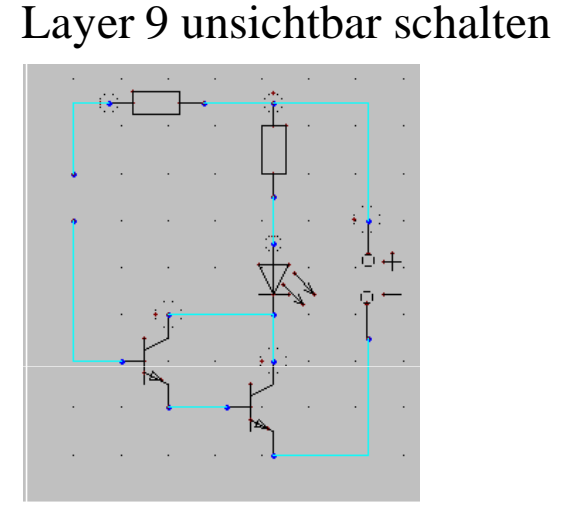

OUTLINE GENERIERUNG

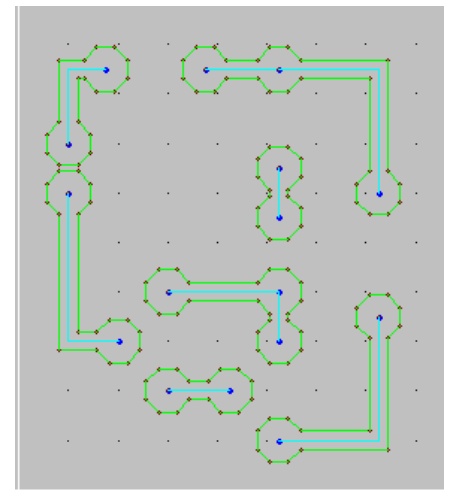

#### PAD-BAHN GENERIERUNG

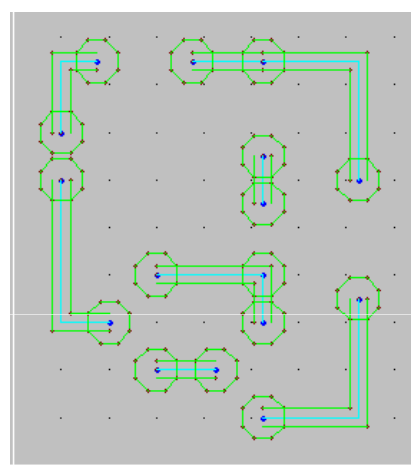

Layer 3 deaktiviert

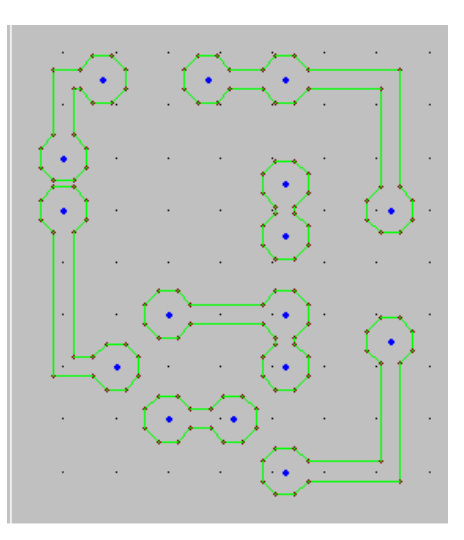

**12.** Nun werden die Außenmaße der Platine festgelegt und - da sich die Leiterbahnen auf der Rückseite der Platine befinden - gespiegelt.

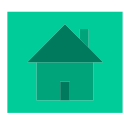

13. Es wird mit einem bisher noch nicht benutzten Layer ein Rechteck über die Schaltung gezogen und bemaßt.
Diese Maße notieren und die Platine entsprechend zusägen.

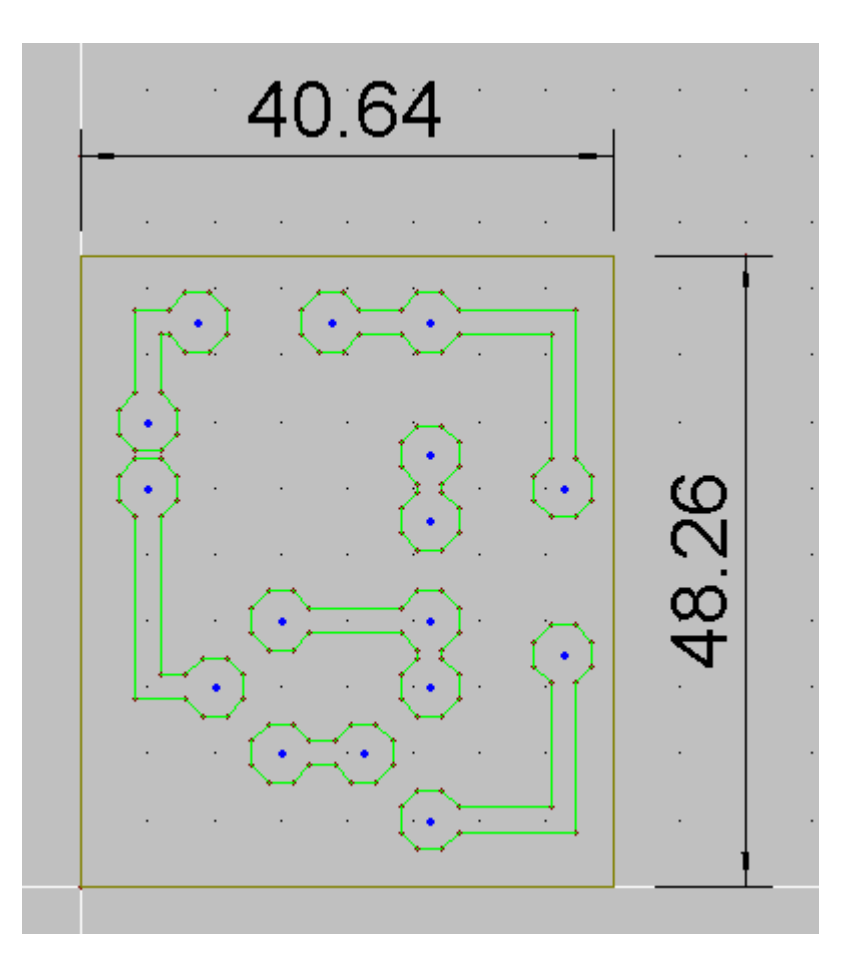

**14.** Über Icon "*KORREKTUR SONSTIGES*" Icon "*SPIEGELN VERTIKAL*" auswählen und den Bereich mittels aufgezogenem Rechteck markieren und die vertikale Spiegelachse an den rechten Rand der Platine legen.

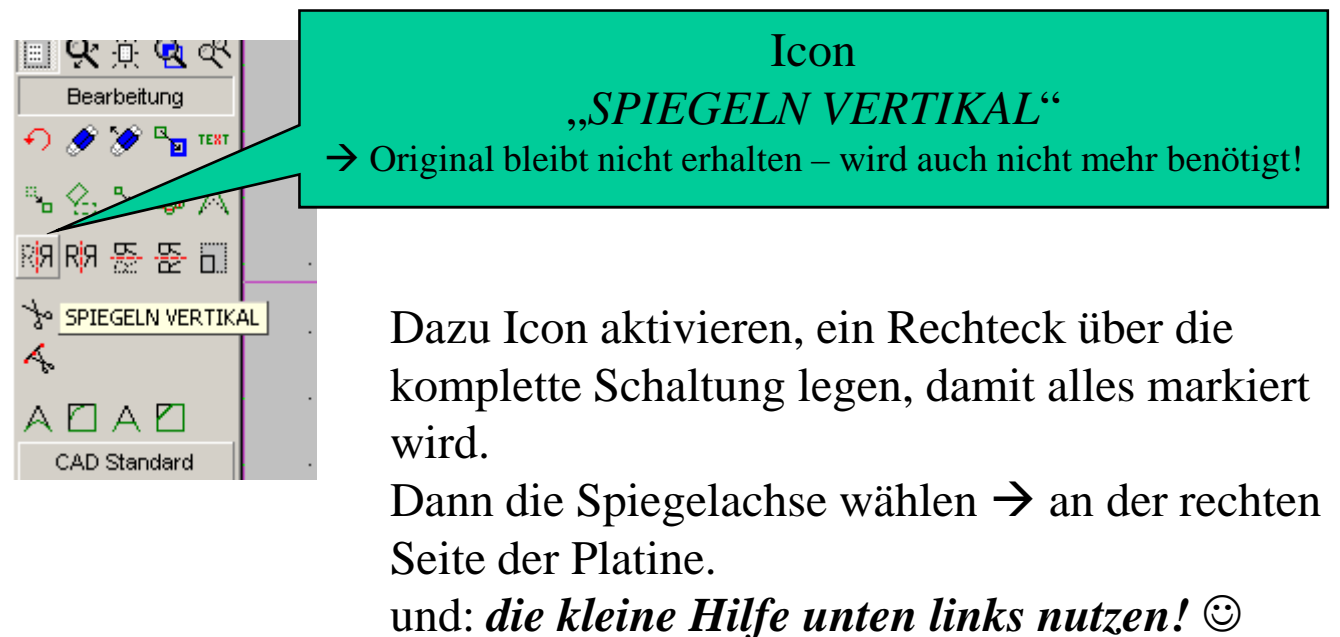

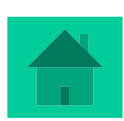

| F:\Medienbera                     | ter\KO9    | 5YMateria         | lien\Ko:    | sy Fo  | rtbildu                                                                                                    | ing\P      | owerP | oint\9 | Sensor     | 2.cad   | - ncca   | d6           |            |              |                   |     |            |      |            |             |    |       |            |             |            | _ 8        | × |
|-----------------------------------|------------|-------------------|-------------|--------|----------------------------------------------------------------------------------------------------|------------|-------|--------|------------|---------|----------|--------------|------------|--------------|-------------------|-----|------------|------|------------|-------------|----|-------|------------|-------------|------------|------------|---|
| <u>Datei Maschine</u>             | Simulation | n <u>A</u> nsicht | Parame      | eter   | Hilfe                                                                                                    |            |       |        |            |         |          |              |            |              |                   |     |            |      |            |             |    |       |            |             |            |            |   |
| Icon-Menü                         |            |                   |             |        |                                                                                                    |            |       |        |            |         |          |              |            |              |                   |     |            |      |            |             |    |       |            |             |            | F          |   |
|                                   | \$         | *                 |             | •2     | ÷                                                                                                    | +:         | +     | +      | 5 <b>1</b> | 89      | 88       | e            | ÷.;        | +            | +                 | 2.4 | 3 <b>2</b> | 88   | ÷.         | *:          | ÷  | +     | 5 <b>3</b> | 89          | <b>8</b> 8 | ÷          |   |
|                                   | 4          | ŝ.                | 04          | 83     | ¥0                                                                                                    | ¥:         | ÷.    | ÷      |            | 33      | 83       | ¥0           | 50         | ( <b>2</b> ) | ÷.                |     | 34         | 8    | ¥0         | *           | *  | аў.   | -          | 34          | 82         | 40         |   |
| (0) III                           |            | 4                 | 14          | 13     | 12                                                                                                    | 2          | 4     | 4      | -          | 81      |          | 12           | £1         | ÷            | 4                 |     | 81         | .8   | ÷.         | ¢.          | ÷  | 4     | -          | 81          | 18         | <b>1</b> 1 |   |
|                                   |            |                   |             |        |                                                                                                    |            |       |        |            |         |          |              |            |              |                   |     |            |      |            |             |    |       |            |             |            |            |   |
| <del></del>                       |            | 85                | 8 <b>1</b>  | ZE 2   | *                                                                                                    | 52         | 78    | 85     | 22         | 85<br>1 | 22       | <b>\$</b> 22 | 52         | 18           | 28                | 1   | 85         | 23   | <b>*</b> * | 87          | 28 | 8     | 88         | 8 <b>5</b>  | 23         | - 89       |   |
| Einstellungen                     |            | ÷.                | it.         | :2     | <u>#1</u>                                                                                                    | <u>*</u> : |       | đ      | 2          | S.      | 13       | <u>#</u>     | <u>*</u> : | ÷            | <i>.</i>          |     | s:         | 13   | <u>#1</u>  | *           | *  |       | 2          | 8           | 18         | ti:        |   |
| = 8 •                             |            |                   |             |        |                                                                                                    |            |       |        |            |         |          |              |            |              |                   |     |            |      |            |             |    | 1     |            |             |            |            |   |
| Darstellung                       |            |                   |             |        |                                                                                                    |            |       |        |            |         |          |              |            |              |                   |     |            |      |            |             |    | - CON |            |             |            |            |   |
| Bearbeitung                       | <u> </u>   | э.                |             | 8      | tî.                                                                                                    | t          | (f)   | 3      | 5 <b>7</b> | 89      | 2        | fi.          | ÷.         | ÷            | 3                 | *   | Se         | 2    | £1         | *           | ÷  | ÷.    | 1          | 89          | -          | ÷.         |   |
| • • • • • • • • • • • • • • • • • |            | +                 | •           | •      | e                                                                                                    | +::        | ÷     | +      | st.        | 89      | 83       | e            | ÷          | ÷            | ÷                 | .*  | 8          | -83  |            | ÷           | ÷  | +     | ÷          | 8           | •8         | ÷          |   |
| ≤ < ≤ < ≤  ≤                      |            | ÷.                | 9¥          | 80     | 40                                                                                                    | ¥.)        | ÷.    | ÷      | -          |         |          | 4            | ~          | ~~·          | an. <sup>14</sup> | ·•• |            |      | ¥.:        | ¥0          | *  | 4     | -          | 34          | 82         | 40         |   |
| R/9 R/9 준 준 [                     | ī] ļ       |                   | 14          |        | ¥0                                                                                                    |            |       | 4      | S¥         |         | 1.       |              | ÷          | <u>.</u>     | I.                | Į., | 4.         |      | ц.         | 41          |    | 4     | S¥         | 8.          | 18         | ¥1         |   |
| 10000                             | 2          |                   |             |        |                                                                                                    |            |       |        |            |         |          |              |            |              |                   |     | Щ          |      |            |             |    |       |            |             |            |            |   |
| 4                                 |            | S.                |             | 22     | 30)<br>-                                                                                                    | **         | 12    | S.     | 3.S.       | 1       |          | Í            | 5          | 10           | 25                |     | X          |      | \$60<br>   | <u>8</u> 2  | *  | 78    | **         | 85<br>1     | 23         | No.        |   |
|                                   | F.         | *                 | i.t         | :2     | <u>#</u> 5                                                                                                    | *:         | *     | *      | 2          |         | <u>.</u> | 1            |            | ÷            | *                 |     | Ş          |      | <u>.</u>   | *           | *  | *     | 2          | S.          | 18         | <u>*</u> : |   |
| CAD Standard                      | -          | 2                 | 0 <b>*</b>  | -      | <b>*</b> 0                                                                                                    | *          | (\$)  | 2      | 25         |         | 2        | :            | •          |              | 2                 | 1   | 4          |      | <b>*</b> / | 20          |    | 3     | 2          | 12          | -          | *:         |   |
| CAD Besonderes                    | -          | +                 | ÷           | e      | ŧ.                                                                                                    | ÷          | ÷     | ÷      | -          | 2       |          | +Î           | •••        | ÷            | $\bigcirc$        |     | 4          |      | ŧ.         | ÷           | ÷  | ÷     |            | 39<br>1     | 0          | ÷.,        |   |
| CAD 3D<br>Symbole                 | -          |                   | 194         | 23     |                                                                                                    | 40         | 4     |        | -          | 1       | •        | . P          | ::         | 4            | ×                 | ~   |            |      | 17         | Q.          |    | æ     | 50         | 89          | 25         |            |   |
| え え 晋                             |            |                   |             |        |                                                                                                    |            |       |        |            |         |          | 1            | 2          | ·-•          | J.                | 1   |            |      |            |             |    |       |            |             |            |            |   |
| Dokumentation                     |            | ÷                 | <i>.</i> ;; | ÷.     | ÷                                                                                                    | •          | ÷     | ÷      |            |         | 82       | *            |            | •            | Ŀ                 |     | 24         |      | *          | ¥0          | ÷  | à.    |            | 36          | 1          | ¥0         |   |
| 월 31 왕 우 /                        | <u>s</u>   | 8                 | 82          | 33     | 20                                                                                                    | 32         | 12    | 27     | 55         |         |          | -(           | •1         | 12           | 82                | 57  | 83         |      | 20         | <u> 2</u> 2 | 15 | 82    | -52        | 16 <b>1</b> | 38         | 10         | l |
| frue /- /=                        |            |                   |             |        |                                                                                                    |            |       |        |            |         |          |              | ••         |              |                   |     |            |      |            |             |    |       |            |             |            |            |   |
| 📓 ᡝ 🕯 🗾 🛛                         |            |                   |             |        |                                                                                                    | *:         |       |        |            |         |          |              | *:         |              |                   |     |            |      |            | *:          |    |       |            |             |            |            |   |
| 3                                 |            |                   |             |        |                                                                                                    |            |       |        |            |         |          |              |            |              |                   |     |            |      |            |             |    |       |            |             |            |            |   |
| Information                       |            | *                 | 32          | - 11   | - **                                                                                                    | - 57       | *     |        | T          | -       | -        | -            |            |              |                   |     | - 10       | - 55 |            | **          |    | -     |            | 14          | - 55       |            | - |
|                                   | KA :       | 98.95             | , 61.25     | 1      | <r :="" [<="" th=""><th>48.</th><th>15,61</th><th>.25</th><th>PA :</th><th>31.</th><th>76,11</th><th>6.37</th><th>PR :</th><th>51.83</th><th>, 77.9</th><th>1</th><th>Layer 8</th><th></th><th>-</th><th>4</th><th></th><th></th><th></th><th></th><th></th><th></th><th></th></r> | 48.        | 15,61 | .25    | PA :       | 31.     | 76,11    | 6.37         | PR :       | 51.83        | , 77.9            | 1   | Layer 8    |      | -          | 4           |    |       |            |             |            |            |   |
|                                   | Tailad     | av avata Eal      | ماطقيب ما   | n blie | lata de                                                                                                    |            |       |        |            |         |          |              |            |              |                   |     |            |      |            |             |    |       |            |             |            |            |   |

15. Und jetzt die gesamte
Schaltung wieder an den
Werkstücknullpunkt schieben.
Dazu Icon "Verschieben" wählen und die Platine komplett - mit
Umrandung - mittels einem
Rechteck markieren und dann die
untere linke Ecke als "Verschieben von Punkt"
wählen.
Dann an den Werkstücknullpunkt
verschieben.

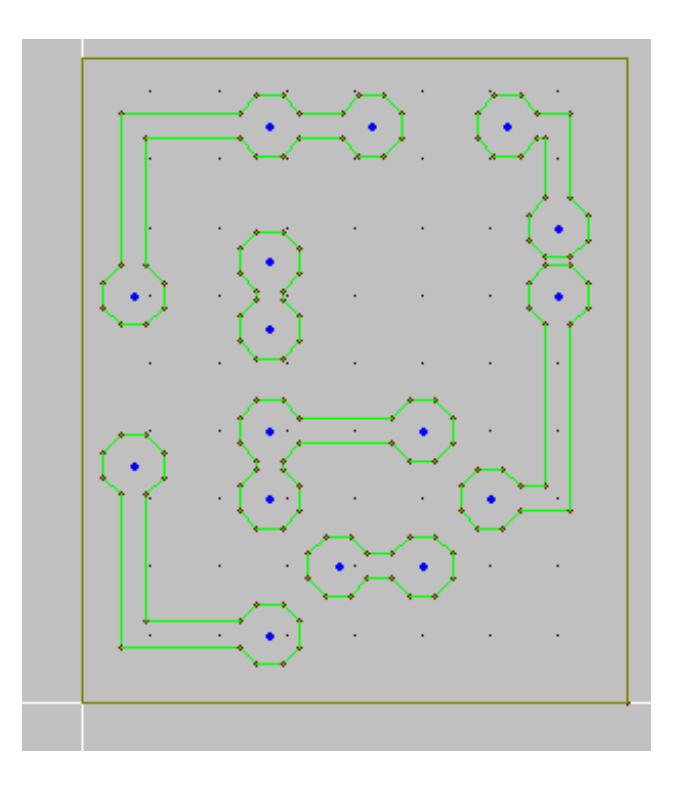

Nun kann, wenn gewünscht, noch eine entsprechende Beschriftung im Layer 1 der einzelnen Bauteile, sowie das Namenskürzel eingebracht werden.

Und Layer 8 (der Layer, mit dem die Außenmaße der Platine festgelegt wurde) deaktivieren.

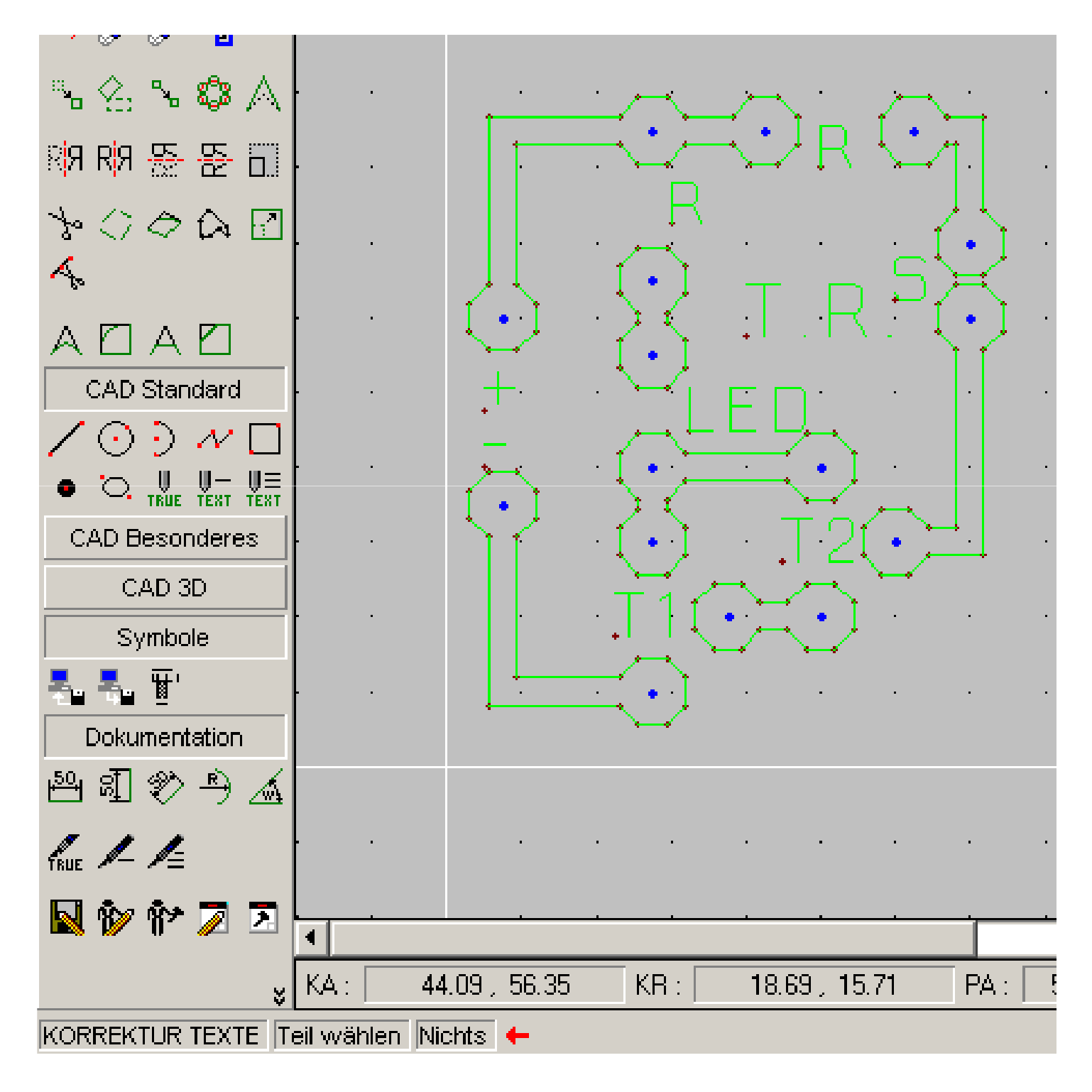

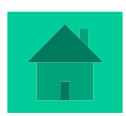

**16.** Nun müssen noch für Layer 1 und Layer 2 die Technologiedaten eingegeben werden. Dazu genügt - da für jeden Layer die Ordnungsnummer 0 vergeben wird - jeweils eine Leiterbahn und einen Bohrpunkt zu programmieren. Der Layer, mit dem das Rechteck über die Platine gezogen wurde, kann gelöscht werden oder deaktiviert werden.

| Technologie Standard      |                               |                   |        | Technologie Standard   | i                    |                    |                       |
|---------------------------|-------------------------------|-------------------|--------|------------------------|----------------------|--------------------|-----------------------|
| Bearbeitung Steuerung     | Punkt-/Bahn-Dosierung   Minde | ermengen-Dosieru  | ng     | Bearbeitung Steuerung  | g Punkt-/Bahn-Dosien | ung   Mindermenger | n-Dosierung           |
| _ Technologie-Nummer      |                               |                   |        | Technologie-Nummer-    |                      |                    |                       |
| Nummer :                  | Layer: 1                      | Frästeil :        | 1      | Nummer :               | Layer:               | 2 Fräste           | eil: 2                |
| – Bearbeitungsdaten – – – |                               |                   |        | – Bearbeitungsdaten –  |                      |                    |                       |
| Bearbeitung :             | Einzelteil/Bahn               |                   | •      | Bearbeitung :          | Einzelteil/Bahn      |                    | •                     |
| Bahnkorrektur :           | Keine                         |                   | •      | Bahnkorrektur :        | Keine                |                    | •                     |
| Relais vorher :           | □1 □2 □3 □4                   | 5 🗷 6             | □7     | Relais vorher :        |                      | 3 🗌 4 🔲 5          | <b>⊠</b> 6 <b>□</b> 7 |
| Relais nachher :          |                               | 5 🗷 6             | 7      | Relais nachher :       |                      | 3 🗌 4 🔲 5          | 🗙 6 🔲 7               |
| Sicherheitsabstand :      | 5.00 [mm]                     |                   |        | Sicherheitsabstand :   | 5.00 [mm]            |                    |                       |
| 🔲 STOP für Handbedienu    | ung                           |                   |        | 🗖 STOP für Handbedi    | enung                |                    |                       |
| Bearbeitungsdaten         | nbank Priva                   | tdaten bearbeiten |        | Bearbeitungsda         | itenbank             | Privatdaten be     | earbeiten             |
| Vorschub (F) :            | 200.00 [*0.1 mm/s]            |                   |        | Vorschub (F) :         | 200.00 [*0.1 m       | m/s]               |                       |
| Werkzeugdurchmesser :     | 0.30 [mm]                     |                   |        | Werkzeugdurchmesser    | : 0.30 [mm]          |                    |                       |
| Gesamttiefe :             | 0.30 [mm]                     |                   |        | Gesamttiefe :          | 2.00 [mm]            |                    |                       |
| Teilzustellung :          | 0.30 [mm]                     |                   |        | Teilzustellung :       | 2.00 [mm]            |                    |                       |
|                           |                               |                   |        |                        |                      |                    |                       |
|                           |                               |                   |        |                        |                      |                    |                       |
| Z-Nullpunkt verschieben : | 0.00 [mm]                     |                   |        | Z-Nullpunkt verschiebe | n: 0.00 [mm]         |                    |                       |
| BAE-Daten :               |                               |                   |        | BAE-Daten :            |                      |                    |                       |
| Material<br>Remerkung :   | I BAE Typ                     | Dre               | hstufe | Mat<br>Remerkung :     | erial                | ВАЕ Тур            | Drehstufe             |
| Bemerkung.                |                               |                   |        | Demerkung.             |                      |                    |                       |
| OK                        | Abbrechen                     | ?                 | 1      | OK                     | Δ                    | Abbrechen          | ?                     |
|                           |                               |                   |        |                        |                      |                    |                       |

Die Technologiedaten sind geschrieben für einen so genannten "Speerbohrer": ein Gravierstichel, mit dem man gravieren und bohren kann.

#### **Vorteil:**

kein Werkzeugwechsel und die Platine ist nach dem Fräsen fertig zum Bestücken und Löten.

Mit dem normalen Gravierstichel kann nicht durchgebohrt werden, sondern nur angebohrt  $\rightarrow$  Nachbearbeitung an der Bohrmaschine erforderlich!

Mit einem 0,8mm Fräser kann die Platine nicht so filigran gefräst werden.

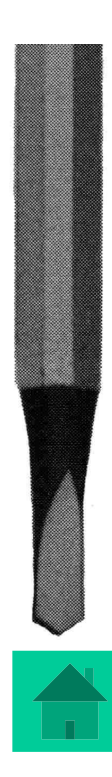

# Vor dem eigentlichen Programmstart empfiehlt sich wiederum eine Simulation:

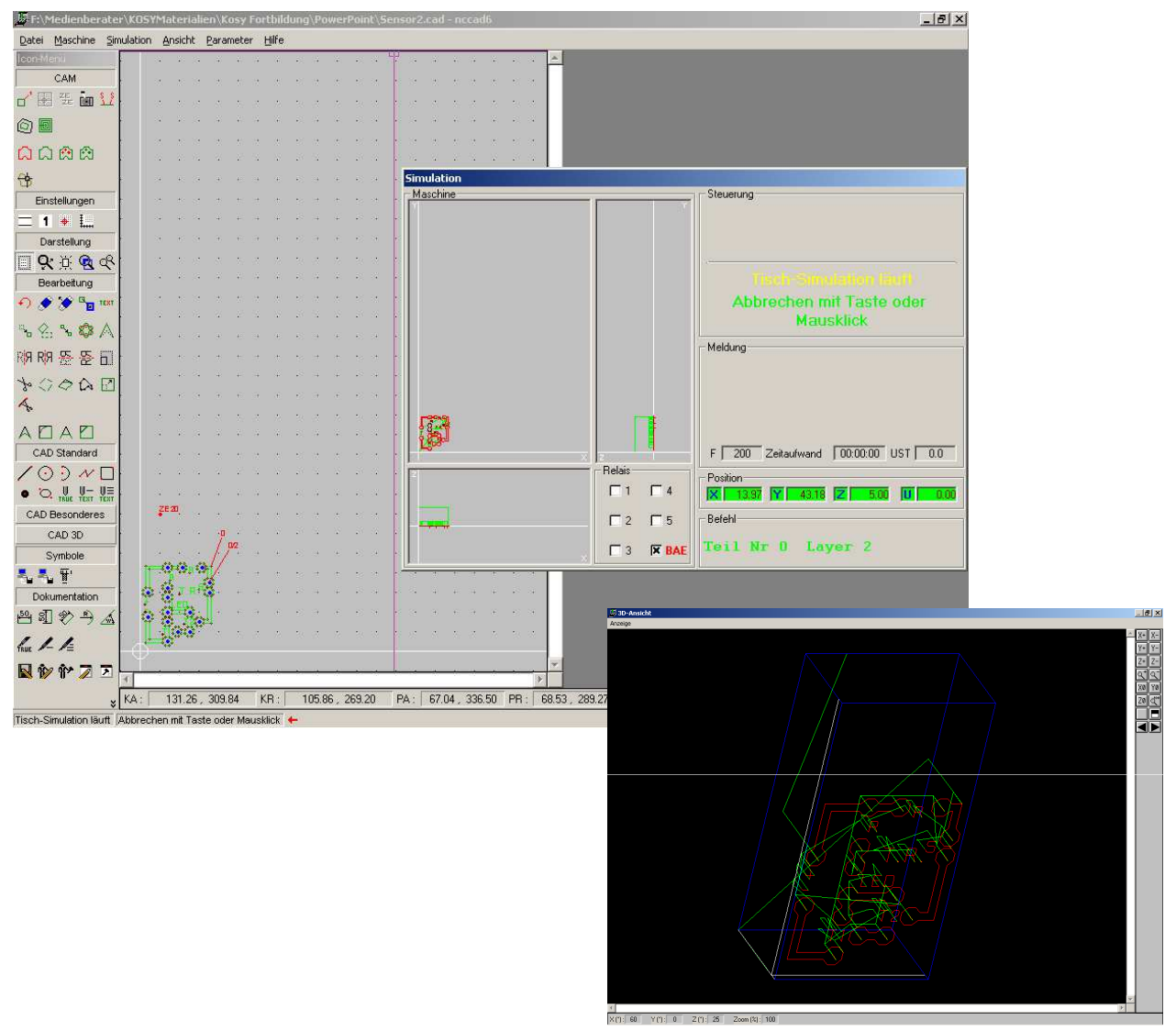

Speichern nicht vergessen!

Der Schaltung nun einen endgültigen Dateiname (z.B. "*Sensor"*) vergeben und die vielen zwischengespeicherten Schritte auf dem Datenträger löschen .

- ➢Nun kann mit dem Fräsen der Platine begonnen werden. Dazu Platine und Werkzeug einspannen,
- Maschinennullpunkt anfahren und
- >Werkstücknullpunkt anfahren und abspeichern!

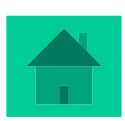

#### **Technisches Zeichnen mit nccad6**

Im Programm nccad6 können technische Zeichnungen erstellt werden.

Dazu unter Datei *CAM/CAD-Zeichnung* öffnen. Unter Formulare finden sich verschiedene Zeichnungsblätter.

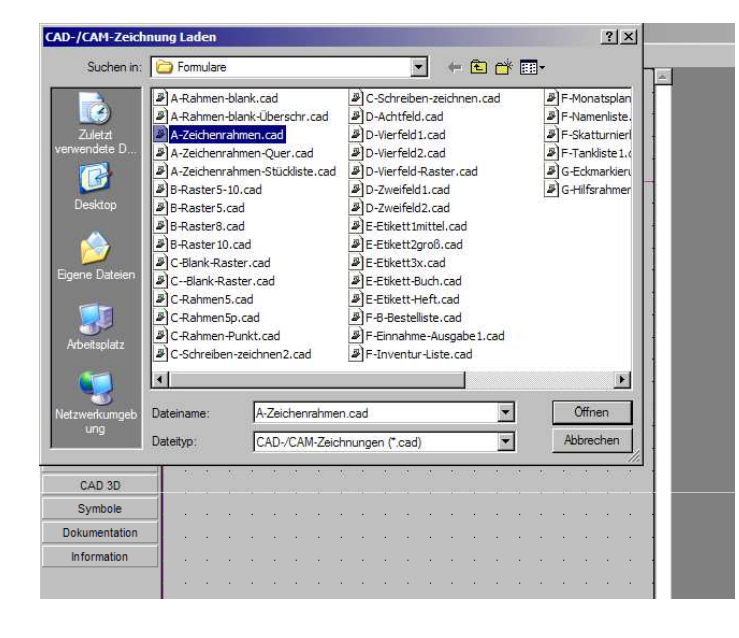

| 📙 KeinName - ncca          | d6        |                 |           |               |     |   |  |
|----------------------------|-----------|-----------------|-----------|---------------|-----|---|--|
| Datei Maschine Sim         | nulation  | <u>A</u> nsicht | Parameter | <u>H</u> ilfe |     |   |  |
| CAD/CAM - Neue             | Zeichnun  | g               |           |               |     | · |  |
| CAD/CAM - Neue S           | Spezialze | ichnung         | ▶ 1.1     |               |     | • |  |
| CAD/CAM - Zeichn           | ung öffn  | ien             | _         |               | • • | · |  |
| G CNC - Neues Prog         | ramm      |                 |           |               |     |   |  |
| 😐 CNC - <u>P</u> rogramm ö | ffnen     |                 | _ [ ]     |               |     |   |  |
| Datei importieren          |           |                 | →[        |               |     |   |  |
| <u>L</u> etzte Datei(en)   |           |                 | ▶         |               |     |   |  |
| 📕 Datei speichern          |           |                 |           |               |     |   |  |
| Datei speichern <u>u</u> r | ter       |                 |           |               |     |   |  |
| Datei exportieren          |           |                 | <u>}</u>  |               |     |   |  |
| Sei <u>t</u> e einrichten  |           |                 |           |               |     |   |  |
| 🖨 Datei d <u>r</u> ucken   |           |                 |           |               |     |   |  |
| Konfiguration öffn         | en        |                 |           |               |     |   |  |
| Konfiguration spei         | chern     |                 |           |               |     |   |  |
| nccad6 Ende                |           |                 | -   · ·   |               |     |   |  |
|                            |           |                 | <b></b>   | · ·           | • • | • |  |
|                            |           |                 | · ·       |               | · · | • |  |
| CAD Besonderes             |           |                 |           |               | · · | • |  |
| CAD 3D                     |           |                 | · ·       |               | · · | · |  |
| Symbole                    |           |                 | · ·       |               | · · | • |  |
| Dokumentation              |           |                 |           |               | • • | · |  |
| Information                |           |                 |           |               | • • | · |  |
|                            |           |                 | • •       |               | • • | • |  |

#### Hier:

A-Zeichenrahmen.cad.

Gezeichnet wird hier grundsätzlich im Layer 9! Benutzt werden Linien, Geraden und Rechtecke.

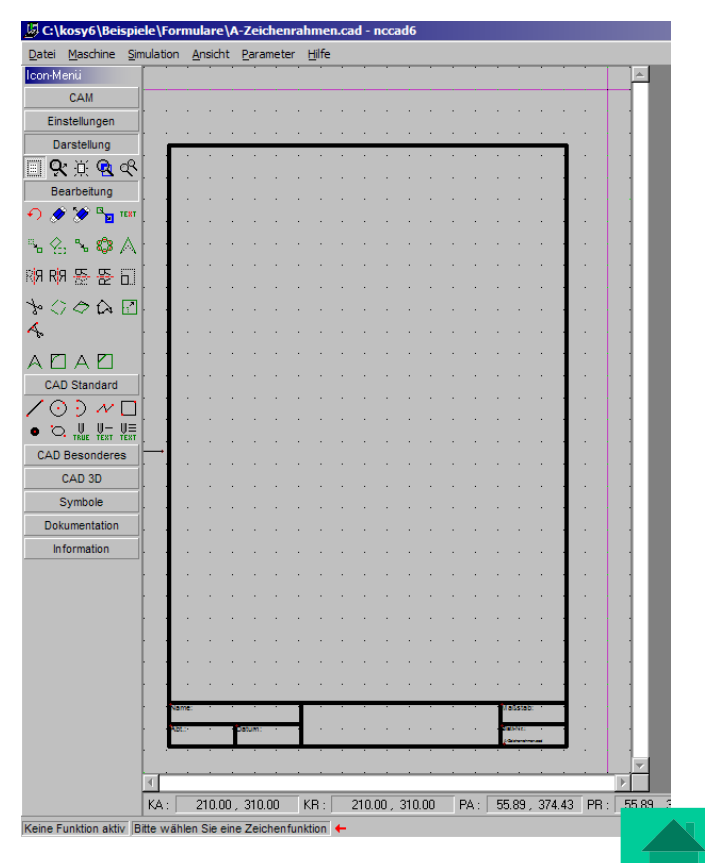

Die Linienstärken und Arten lassen sich über das Icon

"*Linien"* unter "*Einstellungen"* einstellen.

Gewünschte Linienart und Stärke auswählen.

Dann unter CAD-Standard gewünschte Figur auswählen. Eventuell noch unter "Lineal-Raster-Fang" entsprechende Einstellungen vornehmen.

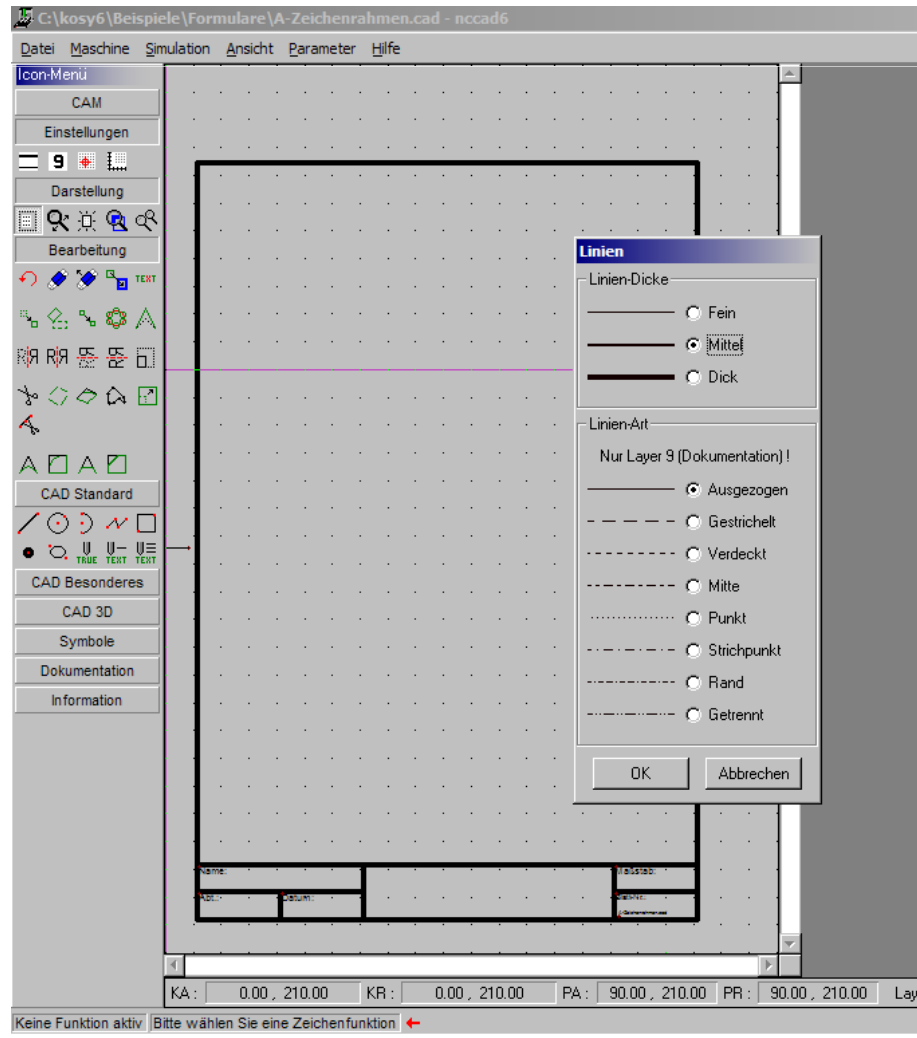

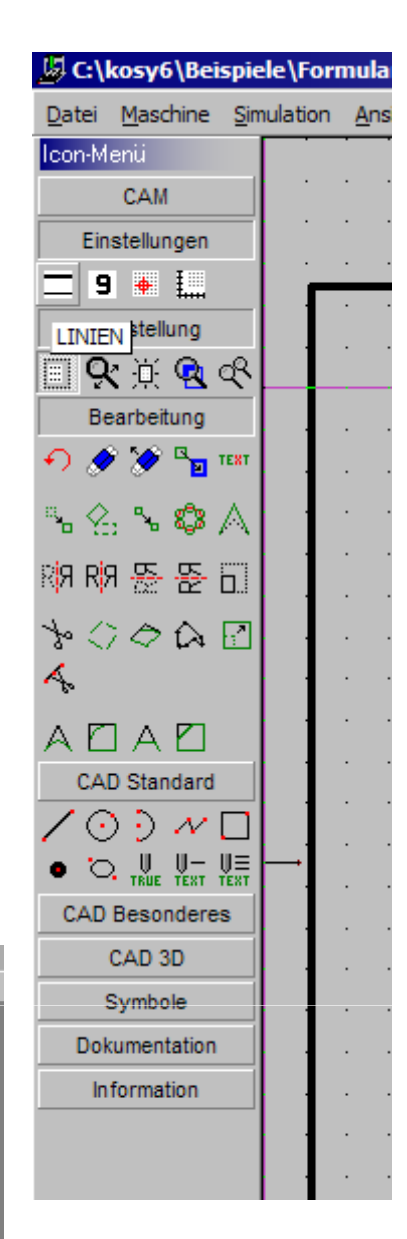

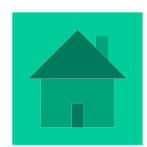

Wenn gewünscht, kann ein Bezugspunkt bei einer Drei-Tafel-Projektion genau in die Achsenmitte gelegt werden. Dadurch ist genau im Achsenkreuz der KA-Wert 0,0 Vorteil: Von diesem Punkt aus lässt sich der Abstand zwischen

Achsenkreuz und Zeichenelement leichter einhalten

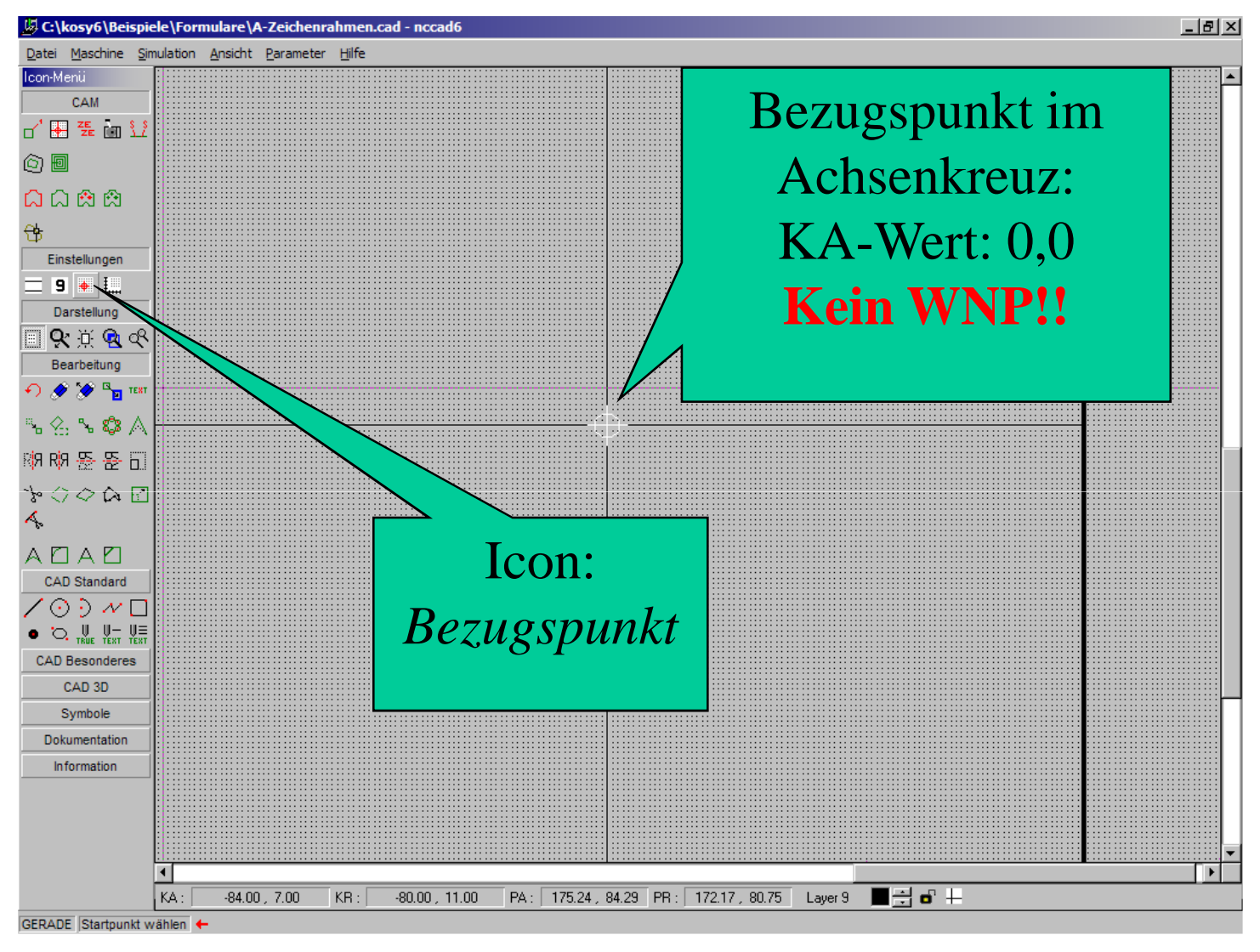

Dann wie gewohnt im Layer 9 zeichnen.

Zu bedenken:

Koordinateneingabe über die Tastatur

K-Taste für Koordinaten kartesisch

P-Taste für polar  $\rightarrow$  wenn Winkel gezeichnet werden müssen.

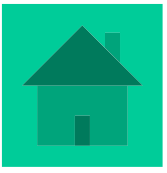

#### Zeichnen von Winkeln

<u>Aufgabe</u>: ein Würfel mit einer Kantenlänge von 60 mm soll in der Kavaliersperspektive gezeichnet werden.

Der Verkürzungsfaktor k beträgt k = 0,5

Die gewünschte Linienart und –stärke einstellen (über Icon *Einstellungen – Linien*) Die Vorderansicht als Rechteck aufziehen. Eingabe der zweiten Ecke über

die Tastatur: 2x Buchstabe k: Koordinaten relativ sind aktiviert:

Wert 60,60 eingeben.

Nun sollen die schräg nach hinten verlaufenden Linien gezeichnet werden:

Zeichnungsart Gerade aktivieren
Startpunkt Gerade auf die gewünschte Ecke setzen
Zielpunkt Gerade über die

Tatstatur: **P**-Taste 1x drücken und erst den Winkel (hier 45<sup>0</sup>) und dann die Länge (hier: 60:2=<u>30</u>). Also 45,30 in das durch einmaliges Drücken der P-Taste aktivierte Feld **PR** eintragen.

 Die Unsichtbaren Kanten als gestrichelte Linien zeichen:
 Aktivierung Einstellungen – Linien – gestrichelt.

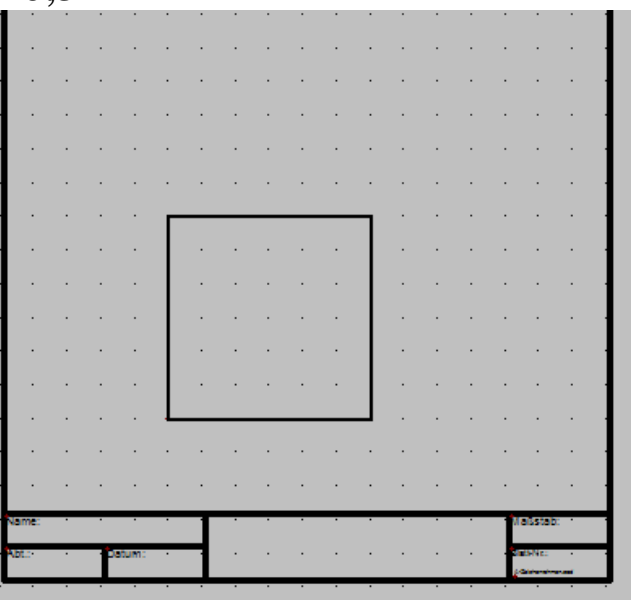

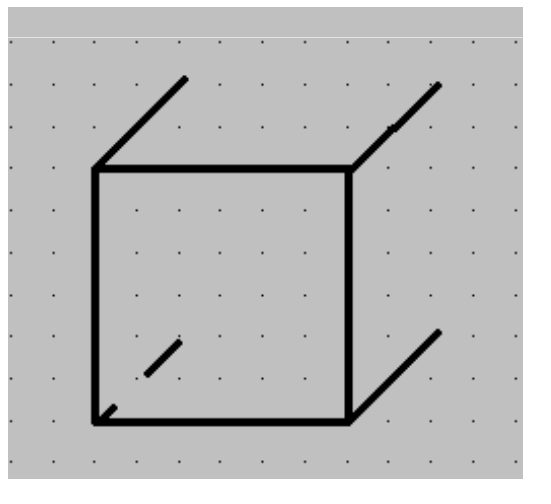

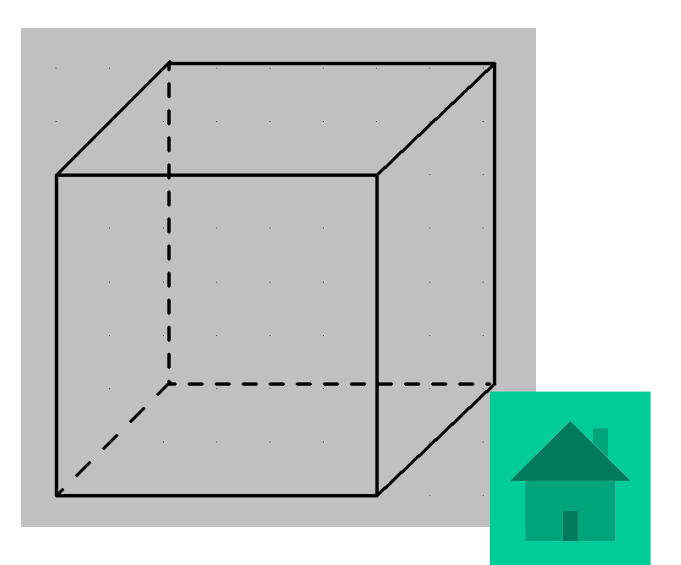

Nun noch das Beschriftungsfeld über Icon: Gravurtext max/ez ausfüllen:

|                             |                      |      | · ·    | ·    |      |   | · ·                   |     |
|-----------------------------|----------------------|------|--------|------|------|---|-----------------------|-----|
| Name:                       | <br>Rathgeb          |      |        |      |      | · | <sup>*</sup> Maßstab: | 1:1 |
| <mark>Abt</mark> .:<br>MOS2 | Datum:<br>23.06.2004 | ·IJb | ung: \ | Würt | fel· |   | · Blatt-Nr.:          |     |

#### Natürlich soll die Zeichnung noch gedruckt werden:

Wenn nach der Aktivierung von "Datei drucken" unten links auf die kleine Hilfe geschaut wird erscheint folgender Text: "*PLOTFENSTER fester Maßstab / Fester Ausschnitt*"! Dazu in die Tischansicht wechseln und linke untere Ecke der Zeichnungsvorlage 1x klicken!

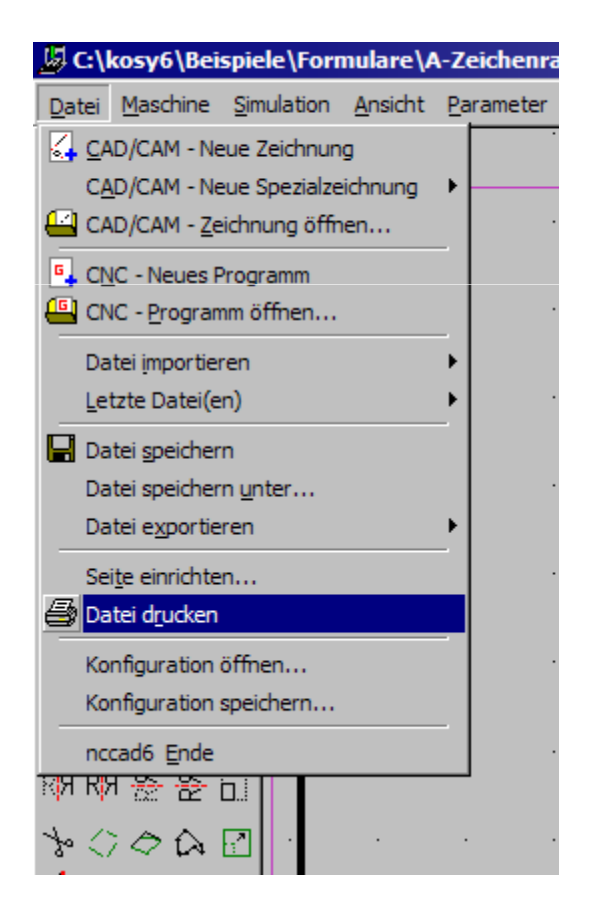

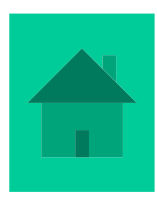